# **XPS 13 konvertibel**

Servicemanual

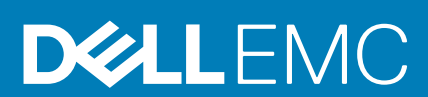

#### Bemærk, forsigtig og advarsel

(i) BEMÆRK En NOTE angiver vigtige oplysninger, som hjælper dig med at bruge computeren bedre.

FORSIGTIG FORSIGTIG angiver enten en mulig beskadigelse af hardware eller tab af data, og oplyser dig om, hvordan du kan undgå dette problem.

ADVARSEL ADVARSEL angiver risiko for tingskade, legemsbeskadigelse eller død.

© 2017-2019 Dell Inc. eller dets associerede selskaber. Alle rettigheder forbeholdes. Dell, EMC, og andre varemærker er varemærker tilhørende Dell Inc. eller deres associerede selskaber. Andre varemærker kan være varemærker for deres respektive ejere.

2019 - 10

# Indholdsfortegnelse

| 1 Før du udfører arbejde på computerens indvendige dele      | 6  |
|--------------------------------------------------------------|----|
| Før du starter                                               |    |
| Sikkerhedsinstruktioner                                      | 6  |
| Anbefalet værktøj                                            | 7  |
| Liste over skruer                                            | 7  |
| 2 Efter du har udført arbejde på computerens indvendige dele | 8  |
| 3 Fjernelse af bunddækslet                                   | 9  |
| Procedure                                                    | 9  |
| 4 Sådan genmonteres bunddækslet                              | 11 |
| Procedure                                                    | 11 |
| 5 Fjernelse af batteriet                                     |    |
| •<br>Forholdsregler for litium-ion-batteri                   |    |
| Forudsætninger                                               |    |
| Procedure                                                    | 12 |
| 6 Sådan genmonteres batteriet                                | 14 |
| Forholdsregler for litium-ion-batteri                        | 14 |
| Procedure                                                    | 14 |
| Efterfølgende forudsætninger                                 | 14 |
| 7 Fjernelse af solid-state-drevet                            |    |
| Forudsætninger                                               |    |
| Procedure                                                    | 15 |
| 8 Genmontering af solid-state-drevet                         |    |
| Procedure                                                    | 16 |
| Efterfølgende forudsætninger                                 | 16 |
| 9 Sådan frakobles trådløs-antennekablerne                    | 17 |
| Forudsætninger                                               |    |
| Procedure                                                    | 17 |
| 10 Sådan gentilsluttes trådløs-antennekablerne               |    |
| Procedure                                                    |    |
| Efterfølgende forudsætninger                                 | 19 |
| 11 Sådan fjernes højttalerne                                 |    |
| Forudsætninger                                               |    |
| Procedure                                                    |    |

| 12 Sådan genmonteres højttalerne                           |          |
|------------------------------------------------------------|----------|
| Procedure                                                  |          |
| Efterfølgende forudsætninger                               |          |
| 17 Sådan fjarnas mantaollabattariat                        | 22       |
| Forudestrainger                                            | 22<br>20 |
| Procedure                                                  |          |
|                                                            |          |
| 14 Genmontering af møntcellebatteriet                      | 23       |
| Procedure                                                  |          |
| Efterfølgende forudsætninger                               |          |
| 15 Sådan fjernes berøringspladen                           |          |
| Forudsætninger                                             |          |
| Procedure                                                  | 24       |
| 16 Genmontering of bergringspladen                         | 25       |
| Procedure                                                  |          |
| Efterfølgende forudsætninger                               |          |
|                                                            |          |
| 17 Sådan fjernes skærmmodulet                              |          |
| Forudsætninger                                             |          |
| Procedure                                                  |          |
| 18 Sådan genmonteres skærmmodulet                          |          |
| Procedure                                                  |          |
| Efterfølgende forudsætninger                               |          |
|                                                            |          |
| 19 Fjernelse af systemkortet                               |          |
| Forudsætninger                                             |          |
| Procedure                                                  |          |
| 20 Genmontering af systemkortet                            |          |
| Procedure                                                  |          |
| Efterfølgende forudsætninger                               |          |
| Indtastning af servicekoden i BIOS-installationsprogrammet |          |
| 21 Fiernelse af tastaturet                                 | 33       |
| Forudsætninger                                             | حم<br>حم |
| Procedure                                                  |          |
|                                                            |          |
| 22 Sådan genmonteres tastaturet                            |          |
| Procedure                                                  |          |
| Efterfølgende forudsætninger                               |          |
| 23 Fiernelse af håndfladestøttemodulet                     | 35       |
| Forudsætninger                                             |          |
|                                                            |          |

| Procedure                                                          |    |
|--------------------------------------------------------------------|----|
|                                                                    |    |
| 24 Sådan genmonteres håndfladestøttemodulet                        |    |
| Procedure                                                          |    |
| Efterfølgende forudsætninger                                       |    |
| 25 Systemopsætning                                                 | 37 |
| Oversigt over BIOS                                                 |    |
| Sådan åbnes BIOS-installationsprogrammet                           |    |
| Navigationstaster                                                  |    |
| Boot Sequence                                                      |    |
| Indstillinger i systeminstallationsmenuen                          |    |
| 26 System and Setup Password (System- og installationsadgangskode) | 44 |
| Tildeling af en systemopsætningsadgangskode                        |    |
| Sletter eller ændrer en eksisterende systemopsætningsadgangskode   | 45 |
| Rydning af CMOS-indstillinger                                      | 45 |
| Rydning af BIOS (systemopsætning) og systemadgangskoder            | 45 |
| 27 Fejlfinding                                                     | 46 |
| Forbedret Pre-Boot System Assessment – ePSA-diagnosticering        |    |
| Sådan køres ePSA-diagnosticeringen                                 |    |
| Inddækning BIOS (USB-nøgle)                                        | 46 |
| Sådan opdateres BIOS'en                                            | 46 |
| Backup-medie og genopretningsmuligheder                            | 47 |
| Wi-Fi-strømcyklus                                                  | 47 |
| Afladning af overskydende statisk elektricitet                     |    |
| Systemdiagnosticeringsindikatorer                                  | 47 |
| 28 Rekvirere hjælp og kontakte Dell                                | 49 |

# Før du udfører arbejde på computerens indvendige dele

(i) BEMÆRK Billederne i dette dokument kan afvige fra din computer afhængigt af den bestilte konfiguration.

#### Emner:

- Før du starter
- Sikkerhedsinstruktioner
- Anbefalet værktøj
- Liste over skruer

### Før du starter

- 1. Gem og luk alle åbne filer, og luk alle åbne programmer.
- 2. Sluk computeren. Klik på Start Tænd/sluk Luk computeren.
  - **BEMÆRK** Hvis du bruger et andet operativsystem, se i dokumentationen for dit operativsystem for vejledning ved nedlukning.
- 3. Tag stikkene til computeren og alle tilsluttede enheder ud af stikkontakterne.
- 4. Frakobl alle tilsluttede netværksenheder og perifert udstyr så som tastatur, mus og skærm fra computeren.
- 5. Fjern alle mediekort og optiske diske fra computeren, hvis relevant.

### Sikkerhedsinstruktioner

Følg sikkerhedsinstruktionerne med henblik på din egen sikkerhed og for at beskytte computeren og arbejdsmiljøet mod mulige skader. Med mindre andet er beskrevet, det antages, at du har læst sikkerhedsvejledningen, der blev leveret med din computer.

BEMÆRK Før du arbejder med computerens indvendige dele, skal du læse de sikkerhedsinstruktioner, der fulgte med computeren. For flere oplysninger om bedste praksis for sikkerhed, se hjemmesiden Regulatory Compliance på www.dell.com/regulatory\_compliance.

(i) BEMÆRK Alle strømkilder frakobles, inden computerens dæksel eller paneler åbnes. Når du er færdig med at arbejde med computerens indre dele, skal du genmontere alle dæksler, paneler og skruer, inden der tilsluttes til en stikkontakt.

FORSIGTIG Undgå, at computeren beskadiges ved at sikre et fladt og rent arbejdsbord.

FORSIGTIG Komponenter og kort skal behandles forsigtigt. Rør ikke ved kortenes komponenter eller kontaktområder. Hold et kort i kanterne eller i dets metalbeslag. Hold en komponent som f.eks. en processor ved dens kanter og ikke ved dens ben.

FORSIGTIG Du skal kun udføre fejlfinding og reparation som autoriseret eller under vejledning af Dells tekniske team. Skade på grund af servicering, som ikke er godkendt af Dell, er ikke dækket af garantien. Se sikkerhedsinstruktionerne der fulgte med produktet, eller på www.dell.com/regulatory\_compliance.

FORSIGTIG Før du rører ved noget inde i computeren, skal du bruge en jordingsrem eller periodisk røre ved en umalet metaloverflade, såsom metalet på bagsiden af computeren. Mens du arbejder, skal du med jævne mellemrum røre en umalet metaloverflade for på den måde at fjerne statisk elektricitet, der kan skade de interne komponenter.

FORSIGTIG Når du frakobler et kabel, skal du tage fat i dets stik eller dets trækflig og ikke i selve kablet. Nogle kabler har stik med låsetappe eller tommelskruer, som du skal frigøre, før du tager kablet ud. Når kabler frakobles, skal du sikre

dig, at de flugter, så benene på stikkene ikke bøjes. Når kabler tilsluttes, skal du sikre dig, at portene og stikkene flugter og sidder rigtigt i forhold til hinanden.

FORSIGTIG Tryk for at skubbe eventuelle installerede kort ud af mediekortlæseren.

(i) BEMÆRK Computerens og visse komponenters farve kan afvige fra, hvad der vist i dette dokument.

### Anbefalet værktøj

Procedurerne i dette dokument kræver følgende værktøj:

- En stjerneskruetrækker
- Torx nr. 5 (T5) skruetrækker
- Plastikpen

### Liste over skruer

#### Tabel 1. Liste over skruer

| Fastgjort til        | Skruetype                                                                                                    | Antal                                                                                                    |
|----------------------|----------------------------------------------------------------------------------------------------|----------------------------------------------------------------------------------------------------|
| Håndfladestøttemodul | M1,6x4                                                                                                    | 1                                                                                                    |
| Håndfladestøttemodul | M2x3                                                                                                    | 8                                                                                                    |
| Håndfladestøttemodul | M1,6x4                                                                                                    | 2                                                                                                    |
| Håndfladestøttemodul | M2x3                                                                                                    | 6                                                                                                    |
| Systemkort           | M1,6x2,5                                                                                                    | 2                                                                                                    |
| Systemkort           | M1,6x2,5                                                                                                    | 2                                                                                                    |
| Håndfladestøttemodul | M2,5x3,5                                                                                                    | 6                                                                                                    |
| Håndfladestøttemodul | M1,6x1,5                                                                                                    | 1                                                                                                    |
| Systemkort           | M1,6x2,5                                                                                                    | 2                                                                                                    |
| Håndfladestøttemodul | M1,6x3                                                                                                    | 2                                                                                                    |
| Håndfladestøttemodul | M2x2                                                                                                    | 6                                                                                                    |
| Håndfladestøttemodul | M1,6x1,5                                                                                                    | 23                                                                                                    |
| LCD-dæksel           | M1,6x3                                                                                                    | 6                                                                                                    |
| Håndfladestøttemodul | M2x3                                                                                                    | 2                                                                                                    |
| Håndfladestøttemodul | M2x2                                                                                                    | 4                                                                                                    |
| Håndfladestøttemodul | M1,6x3                                                                                                    | 1                                                                                                    |
| Håndfladestøttemodul | M1,6x2,5                                                                                                    | 7                                                                                                    |
| Håndfladestøtte      | M2x2                                                                                                    | 2                                                                                                    |
| Systemkort           | M1,6x2,5                                                                                                    | 1                                                                                                    |
|                      | Fastgjort tilHåndfladestøttemodulHåndfladestøttemodulHåndfladestøttemodulHåndfladestøttemodulSystemkortSystemkortHåndfladestøttemodulHåndfladestøttemodulHåndf | Fastgjort tilSkruetypeHåndfladestøttemodulM1,6x4HåndfladestøttemodulM2x3HåndfladestøttemodulM1,6x4HåndfladestøttemodulM2x3SystemkortM1,6x2,5SystemkortM1,6x2,5HåndfladestøttemodulM2,5x3,5HåndfladestøttemodulM1,6x1,5SystemkortM1,6x2,5HåndfladestøttemodulM1,6x2,5HåndfladestøttemodulM1,6x1,5SystemkortM1,6x2,5HåndfladestøttemodulM1,6x3HåndfladestøttemodulM2x2HåndfladestøttemodulM2x2HåndfladestøttemodulM2x3HåndfladestøttemodulM2x2HåndfladestøttemodulM2x2HåndfladestøttemodulM2x2HåndfladestøttemodulM1,6x3HåndfladestøttemodulM2x2HåndfladestøttemodulM1,6x3HåndfladestøttemodulM1,6x3HåndfladestøttemodulM1,6x3HåndfladestøttemodulM1,6x3HåndfladestøttemodulM1,6x3HåndfladestøttemodulM1,6x3HåndfladestøttemodulM1,6x2,5HåndfladestøttemodulM2x2HåndfladestøttemodulM2x2HåndfladestøttemodulM1,6x2,5HåndfladestøttemodulM2x2HåndfladestøttemodulM2x2HåndfladestøttemodulM2x2HåndfladestøttemodulM2x2HåndfladestøttemodulM2x2HåndfladestøttemodulM2x2HåndfladestøttemodulM2x2Håndfladestøttemodul |

# 2

# Efter du har udført arbejde på computerens indvendige dele

### **FORSIGTIG** Det kan beskadige computeren alvorligt at efterlade bortkomme eller løse skruer inde i computeren.

- 1. Genmonter alle skruer, og sørg for, at der ikke findes nogen løse skruer inde i computeren.
- 2. Tilslut alle eksterne enheder, perifert udstyr eller kabler, som du fjernede, før du begyndte at arbejde med computeren.
- 3. Genplacer alle mediekort, diske, eller alle andre dele, som du fjernede, før du begyndte at arbejde med computeren.
- 4. Tilslut computeren og alle tilsluttede enheder til deres stikkontakter.
- 5. Tænd computeren.

# Fjernelse af bunddækslet

() BEMÆRK Før du arbejder med computerens indvendige dele, skal du læse de sikkerhedsinstruktioner, der fulgte med computeren, og følge trinene i Før du arbejder med computerens indvendige dele. Efter du har arbejdet på computerens indvendige dele. For flere oplysninger om bedste praksis for sikkerhed, se hjemmesiden Regulatory Compliance på www.dell.com/regulatory\_compliance.

#### Emner:

Procedure

### **Procedure**

- 1. Fjern de otte skruer (M2x3), der fastgør bunddækslet til håndfladestøttemodulet.
- 2. Brug fingerspidserne til at åbne systememblemet.
- 3. Fjern skruen (M1,6x4) under systememblemflappen, der fastgør bunddækslet til håndfladestøttemodulet.

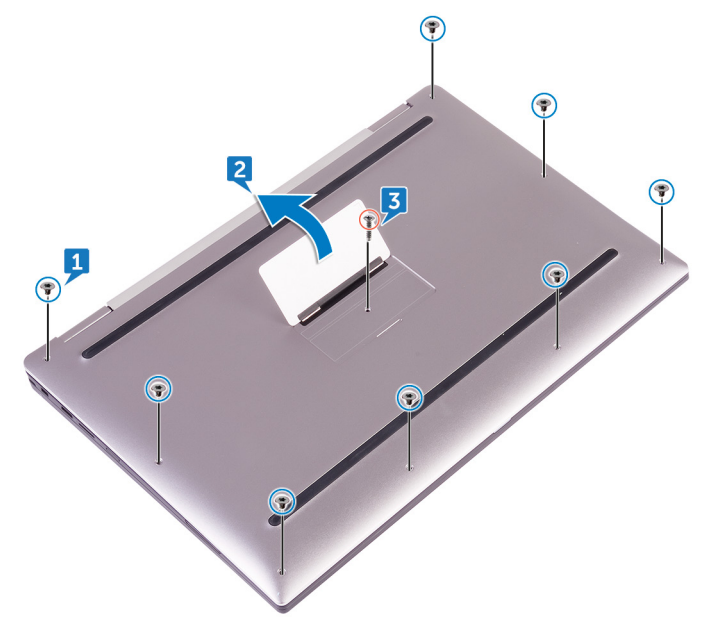

4. Start, fra hjørnet på computerens forside, med at lirke bunddækslet op med en plastikpen, og løft bunddækslet af håndfladestøttemodulet.

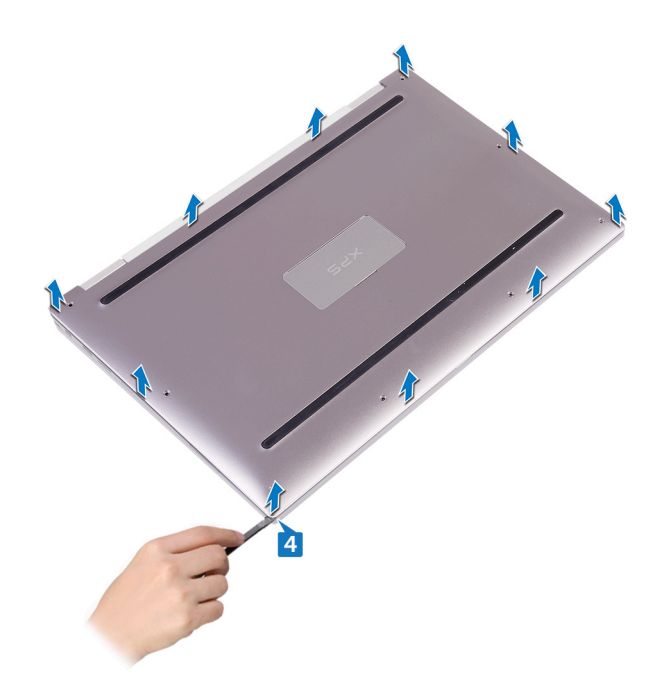

# 4

# Sådan genmonteres bunddækslet

() BEMÆRK Før du arbejder med computerens indvendige dele, skal du læse de sikkerhedsinstruktioner, der fulgte med computeren, og følge trinene i Før du arbejder med computerens indvendige dele. Efter du har arbejdet på computerens indvendige dele. For flere oplysninger om bedste praksis for sikkerhed, se hjemmesiden Regulatory Compliance på www.dell.com/regulatory\_compliance.

#### Emner:

Procedure

- 1. Flugt skruehullerne i bunddækslet med skruehullerne i håndfladestøttemodulet og klik bunddækslet på plads.
- 2. Brug fingerspidserne til at åbne systememblemet.
- 3. Genmonter skruen (M1,6x4) under systememblemflappen, der fastgør bunddækslet til håndfladestøttemodulet.
- 4. Genmonter de otte skruer (M2x3, Torx), der fastgør bunddækslet til håndfladestøttemodulet.

# Fjernelse af batteriet

() BEMÆRK Før du arbejder med computerens indvendige dele, skal du læse de sikkerhedsinstruktioner, der fulgte med computeren, og følge trinene i Før du arbejder med computerens indvendige dele. Efter du har arbejdet på computerens indvendige dele. For flere oplysninger om bedste praksis for sikkerhed, se hjemmesiden Regulatory Compliance på www.dell.com/regulatory\_compliance.

#### Emner:

- Forholdsregler for litium-ion-batteri
- Forudsætninger
- Procedure

### Forholdsregler for litium-ion-batteri

### 

- Vær forsigtig, når du håndterer lithium-ion-batterier.
- Aflad batteriet så meget som muligt, inden du fjerner det fra systemet. Dette kan gøres ved at koble vekselstrømsadapteren fra systemet for derved at få opbrugt batteriet.
- Man må ikke knuse, smide, beskadige batteriet eller stikke fremmedlegemer ind i det.
- Udsæt ikke batteriet for høje temperaturer, og skil ikke batteripakker eller celler ad.
- Sæt ikke overfladen af batteriet under tryk.
- Bøj ikke batteriet.
- Brug ikke værktøj af nogen art til at lirke på batteriet.
- Sørg for, at alle skruer under serviceringen af dette produkt ikke forsvinder eller lægges det forkerte sted for at undgå, at batteriet eller andre systemkomponenter får huller eller tager skade.
- Hvis batteriet sidder fast i en enhed på grund af opsvulmning, må du ikke forsøge at frigøre det, da punktering, bøjning eller knusning af et litium-ion-batteri kan være farligt. I den type tilfælde skal du kontakte Dells tekniske support for at få assistance. Se www.dell.com/contactdell.
- Køb altid originalbatterier fra www.dell.com eller via en autoriseret Dell- partner og forhandler.

### Forudsætninger

Fjern bunddækslet.

- 1. Frakobl batteriet fra systemkortet.
- 2. Fjern de to skruer (M1,6x4), der fastgør batteriet til håndfladestøttemodulet.
- 3. Fjern de seks skruer (M2x3), der fastgør batteriet til håndfladestøttemodulet.
- 4. Løft batteriet af håndfladestøttemodulet.

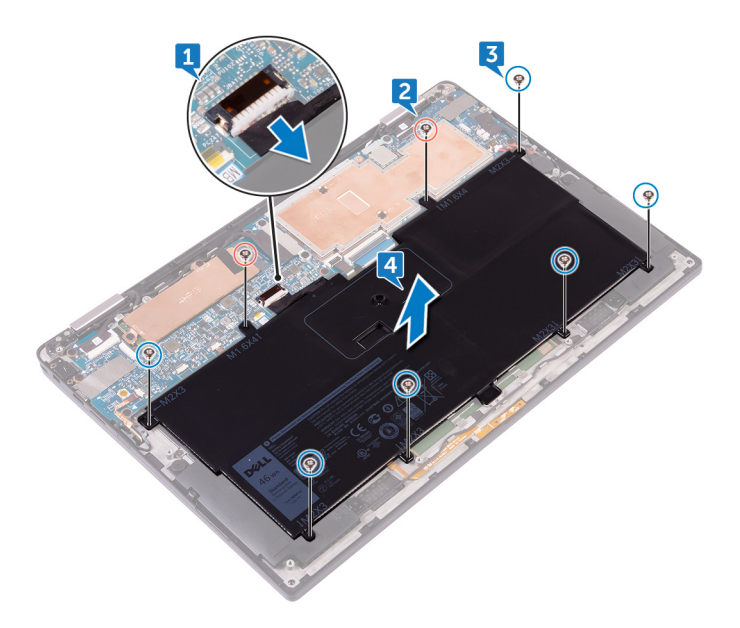

# Sådan genmonteres batteriet

BEMÆRK Før du arbejder med computerens indvendige dele, skal du læse de sikkerhedsinstruktioner, der fulgte med computeren, og følge trinene i Før du arbejder med computerens indvendige dele. Efter du har arbejdet på computerens indvendige dele, følg vejledningen i Efter du har udført arbejde på computerens indvendige dele. For flere oplysninger om bedste praksis for sikkerhed, se hjemmesiden Regulatory Compliance på www.dell.com/regulatory\_compliance.

#### Emner:

- Forholdsregler for litium-ion-batteri
- Procedure
- Efterfølgende forudsætninger

### Forholdsregler for litium-ion-batteri

#### 

- Vær forsigtig, når du håndterer lithium-ion-batterier.
- Aflad batteriet så meget som muligt, inden du fjerner det fra systemet. Dette kan gøres ved at koble vekselstrømsadapteren fra systemet for derved at få opbrugt batteriet.
- Man må ikke knuse, smide, beskadige batteriet eller stikke fremmedlegemer ind i det.
- Udsæt ikke batteriet for høje temperaturer, og skil ikke batteripakker eller celler ad.
- Sæt ikke overfladen af batteriet under tryk.
- Bøj ikke batteriet.
- Brug ikke værktøj af nogen art til at lirke på batteriet.
- Sørg for, at alle skruer under serviceringen af dette produkt ikke forsvinder eller lægges det forkerte sted for at undgå, at batteriet eller andre systemkomponenter får huller eller tager skade.
- Hvis batteriet sidder fast i en enhed på grund af opsvulmning, må du ikke forsøge at frigøre det, da punktering, bøjning eller knusning af et litium-ion-batteri kan være farligt. I den type tilfælde skal du kontakte Dells tekniske support for at få assistance. Se www.dell.com/contactdell.
- + Køb altid originalbatterier fra www.dell.com eller via en autoriseret Dell- partner og forhandler.

### **Procedure**

- 1. Ret batteriets skruehuller ind efter håndfladestøttemodulets skruehuller.
- 2. Genmonter de seks skruer (M2x3), der fastgør batteriet til håndfladestøttemodulet.
- 3. Genmonter de to skruer (M1,6x4), der fastgør batteriet til håndfladestøttemodulet.
- 4. Tilslut batterikablet til systemkortet.

### Efterfølgende forudsætninger

Genmonter bunddækslet.

# Fjernelse af solid-state-drevet

() BEMÆRK Før du arbejder med computerens indvendige dele, skal du læse de sikkerhedsinstruktioner, der fulgte med computeren, og følge trinene i Før du arbejder med computerens indvendige dele. Efter du har arbejdet på computerens indvendige dele. For flere oplysninger om bedste praksis for sikkerhed, se hjemmesiden Regulatory Compliance på www.dell.com/regulatory\_compliance.

A FORSIGTIG Solid-state-drev er skrøbelige. Udvis forsigtighed, når du arbejder med et solid-state-drev.

FORSIGTIG For at undgå datatab, fjern ikke solid-state drevet mens computeren er i slumretilstand eller er tændt.

#### Emner:

- Forudsætninger
- Procedure

### Forudsætninger

- 1. Fjern bunddækslet.
- 2. Fjern batteriet.

- 1. Pil skærmkabeltapen af harddiskpladen.
- 2. Fjern de to skruer (M1,6x2,5), der fastgør harddiskpladen til systemkortet.
- 3. Fjern harddiskpladen.
- 4. Træk og fjern solid-state-drevet fra dets slot.

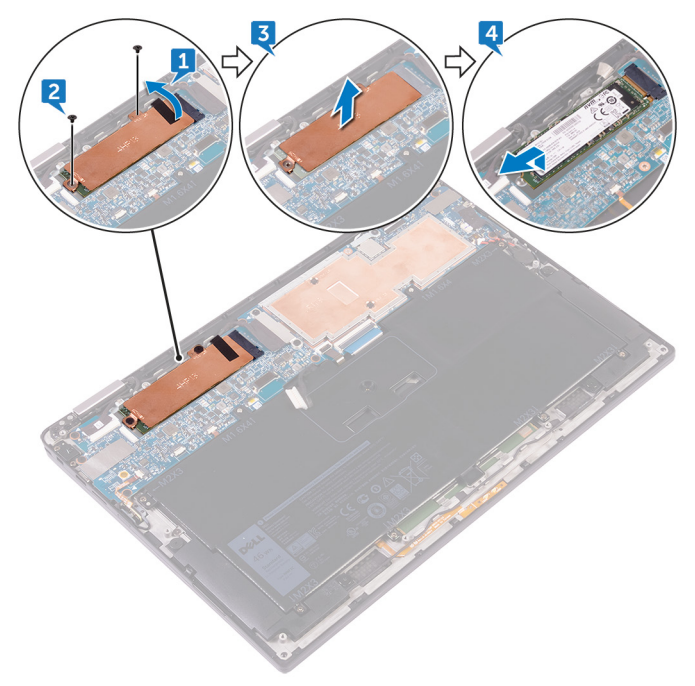

# Genmontering af solid-state-drevet

(i) BEMÆRK Før du arbejder med computerens indvendige dele, skal du læse de sikkerhedsinstruktioner, der fulgte med computeren, og følge trinene i Før du arbejder med computerens indvendige dele. Efter du har arbejdet på computerens indvendige dele, følg vejledningen i Efter du har udført arbejde på computerens indvendige dele. For flere oplysninger om bedste praksis for sikkerhed, se hjemmesiden Regulatory Compliance på www.dell.com/regulatory\_compliance.

A FORSIGTIG Solid-state-drev er skrøbelige. Udvis forsigtighed, når du arbejder med et solid-state-drev.

#### Emner:

- Procedure
- Efterfølgende forudsætninger

### **Procedure**

- 1. Ret udskæringerne i solid-state-drevet ind med tapperne i åbningen til solid-state-drevet, og skub solid-state-drevet, i en vinkel, ind i åbningen, pres herefter den anden ende af drevet ned.
- 2. Ret skruehullerne i harddiskpladen ind med skruehullerne i systemkortet.
- 3. Genmonter de to skruer (M1,6x2,5), der fastgør harddiskpladen til systemkortet.
- **4.** Fastklæb skærmkabeltapen til harddiskpladen.

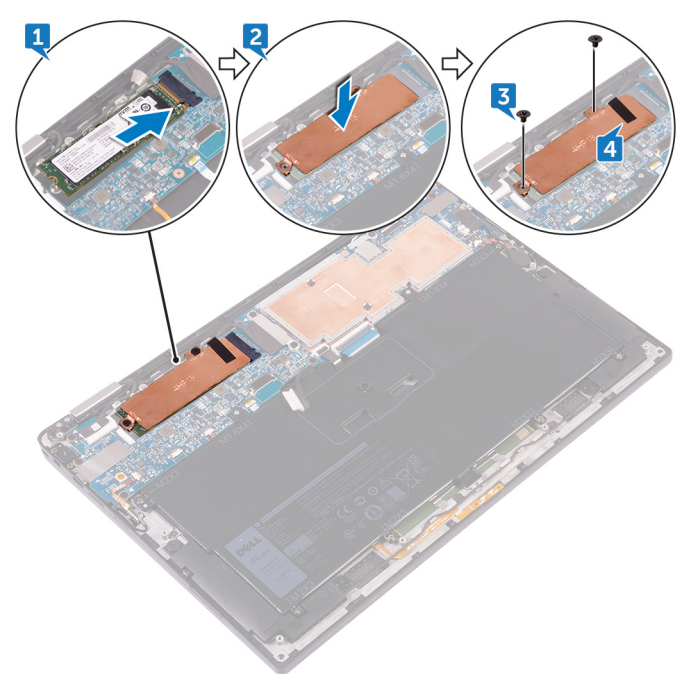

### Efterfølgende forudsætninger

- 1. Genmonter batteriet.
- 2. Genmonter bunddækslet.

# Sådan frakobles trådløs-antennekablerne.

(i) BEMÆRK Før du arbejder med computerens indvendige dele, skal du læse de sikkerhedsinstruktioner, der fulgte med computeren, og følge trinene i Før du arbejder med computerens indvendige dele. Efter du har arbejdet på computerens indvendige dele, følg vejledningen i Efter du har udført arbejde på computerens indvendige dele. For flere oplysninger om bedste praksis for sikkerhed, se hjemmesiden Regulatory Compliance på www.dell.com/regulatory\_compliance.

(i) BEMÆRK Trådløs-kortet er integreret i systemkortet og kan ikke fjernes.

#### Emner:

- Forudsætninger
- Procedure

### Forudsætninger

- 1. Fjern bunddækslet.
- 2. Fjern batteriet.

- 1. Fjern skruen (M1,6x2,5), der fastgør trådløs-kortets beslag til systemkortet.
- 2. Løft trådløs-kortets beslag af trådløs-kortet.
- 3. Frakobl antennekablerne fra trådløs-kortet.

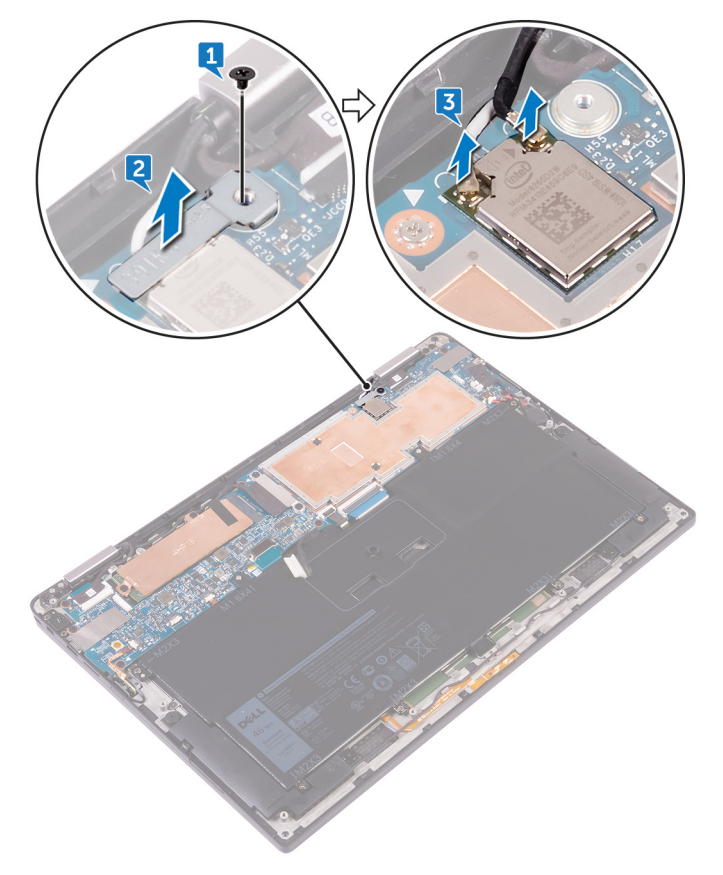

# Sådan gentilsluttes trådløs-antennekablerne

() BEMÆRK Før du arbejder med computerens indvendige dele, skal du læse de sikkerhedsinstruktioner, der fulgte med computeren, og følge trinene i Før du arbejder med computerens indvendige dele. Efter du har arbejdet på computerens indvendige dele. For flere oplysninger om bedste praksis for sikkerhed, se hjemmesiden Regulatory Compliance på www.dell.com/regulatory\_compliance.

#### Emner:

- Procedure
- Efterfølgende forudsætninger

### Procedure

### Tilslut antennekablerne til det trådløs-kortet. Følgende tabel viser antennekablets farveskema for trådløs-kortet, der understøttes af din computer.

#### Tabel 2. Antennefarvekoder for tilslutning af trådløs-kortet

| Stik på trådløs-kortet    | Antennekabelfarve |
|---------------------------|-------------------|
| Hovedstik (hvid trekant)  | Hvid              |
| Hjælpestik (sort trekant) | Sort              |

- 2. Placer trådløs-kortets beslag på trådløs-kortet.
- 3. Genmonter skruen (M1,6x2,5), der fastgør trådløs-kortets beslag til systemkortet.

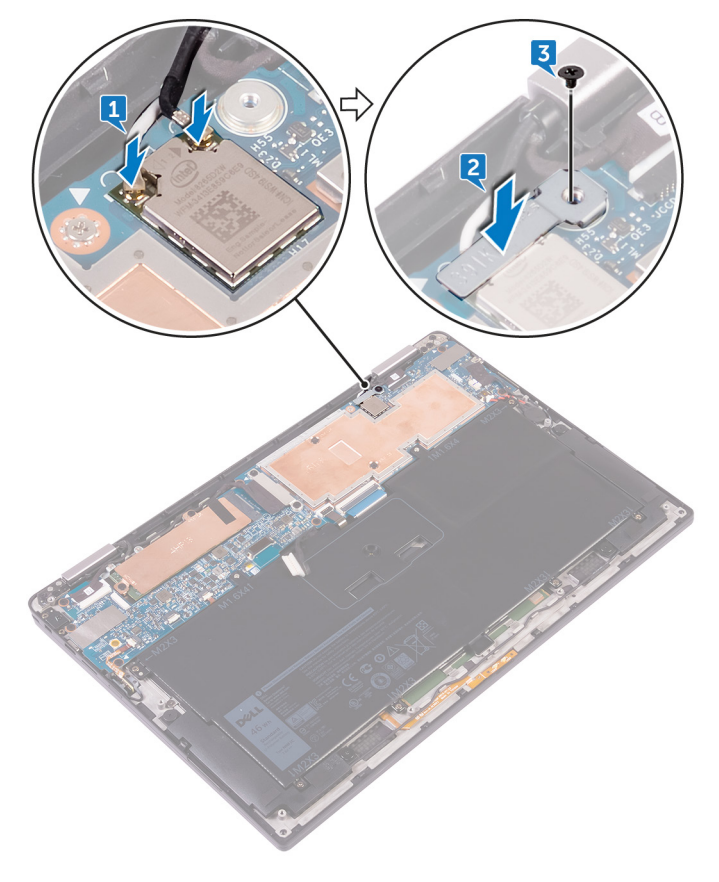

# Efterfølgende forudsætninger

- 1. Genmonter batteriet.
- 2. Genmonter bunddækslet.

# Sådan fjernes højttalerne

() BEMÆRK Før du arbejder med computerens indvendige dele, skal du læse de sikkerhedsinstruktioner, der fulgte med computeren, og følge trinene i Før du arbejder med computerens indvendige dele. Efter du har arbejdet på computerens indvendige dele. For flere oplysninger om bedste praksis for sikkerhed, se hjemmesiden Regulatory Compliance på www.dell.com/regulatory\_compliance.

#### Emner:

- Forudsætninger
- Procedure

### Forudsætninger

- 1. Fjern bunddækslet.
- 2. Fjern batteriet.

- 1. Pil tapen af, der fastgør højttalerkablet til systemkortet.
- 2. Frakobl højtalerkablet fra systemkortet.
- 3. Vær opmærksom på højtalerkablets føring og pil tapen af, der fastgør højttalerkablet til systemkortet.
- **4.** Fjern de fire skruer (M2x2), der fastgør højttalerne til håndfladestøttemodulet.
- 5. Løft højttalerne sammen med deres kabler væk fra håndfladestøttemodulet.

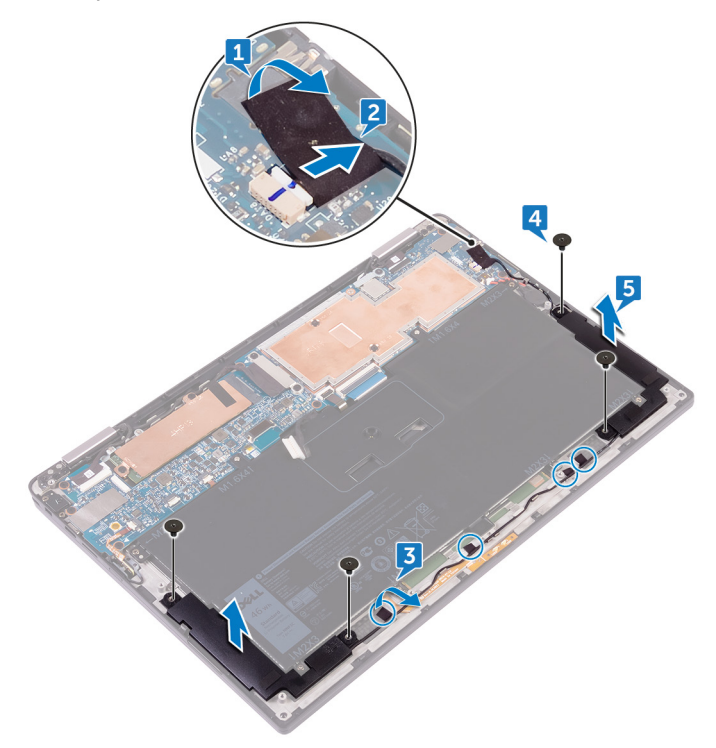

# Sådan genmonteres højttalerne

() BEMÆRK Før du arbejder med computerens indvendige dele, skal du læse de sikkerhedsinstruktioner, der fulgte med computeren, og følge trinene i Før du arbejder med computerens indvendige dele. Efter du har arbejdet på computerens indvendige dele. For flere oplysninger om bedste praksis for sikkerhed, se hjemmesiden Regulatory Compliance på www.dell.com/regulatory\_compliance.

#### Emner:

- Procedure
- Efterfølgende forudsætninger

### Procedure

- 1. Placer højttalerne på håndfladestøttemodulet ved hjælp af styremærkerne på håndfladestøttemodulet.
- 2. Genmonter de fire skruer (M2x2), der fastgør højttalerne til håndfladestøttemodulet.
- 3. Fremfør højttalerkablet på systemkortet og klæb tapen på systemkortet.
- 4. Tilslut højttalerkablet til systemkortet.
- 5. Sæt tapen på, der fastgør højttalerkablet til systemkortet.

### Efterfølgende forudsætninger

- 1. Genmonter batteriet.
- 2. Genmonter bunddækslet.

# Sådan fjernes møntcellebatteriet

() BEMÆRK Før du arbejder med computerens indvendige dele, skal du læse de sikkerhedsinstruktioner, der fulgte med computeren, og følge trinene i Før du arbejder med computerens indvendige dele. Efter du har arbejdet på computerens indvendige dele. For flere oplysninger om bedste praksis for sikkerhed, se hjemmesiden Regulatory Compliance på www.dell.com/regulatory\_compliance.

**FORSIGTIG** Når møntcellebatteriet fjernes, nulstilles BIOS-installationsprogrammerne til standardindstillingerne. Det anbefales, at du noterer dig BIOS-installationsprogrammernes indstillinger, før du fjerner møntcellebatteriet.

#### Emner:

- Forudsætninger
- Procedure

### Forudsætninger

- 1. Fjern bunddækslet.
- 2. Fjern batteriet.

- 1. Frakobl møntcellebatteriets kabel fra systemkortet.
- 2. Bemærk placeringen af møntcellebatteriet og lirk det af håndfladestøttemodulet.

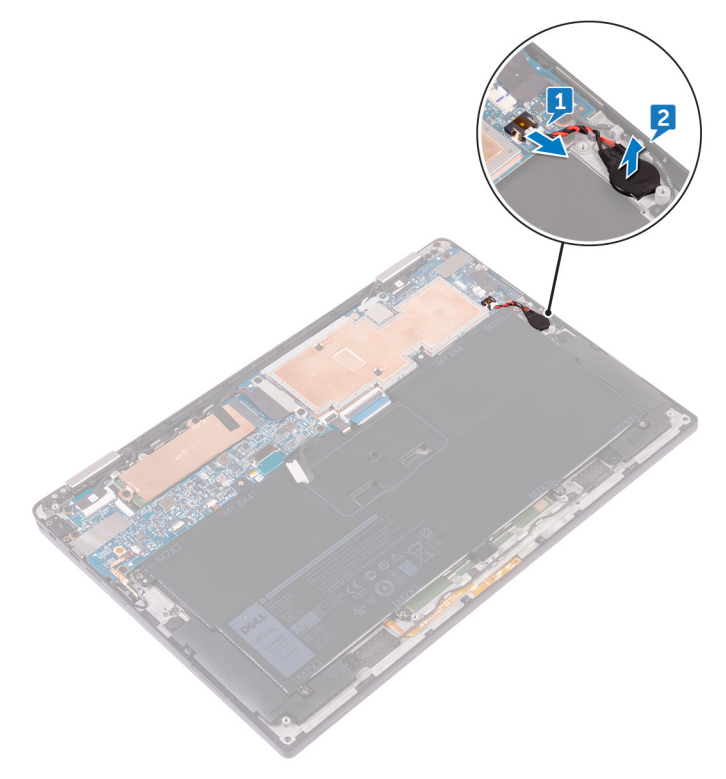

# Genmontering af møntcellebatteriet

(i) BEMÆRK Før du arbejder med computerens indvendige dele, skal du læse de sikkerhedsinstruktioner, der fulgte med computeren, og følge trinene i Før du arbejder med computerens indvendige dele. Efter du har arbejdet på computerens indvendige dele. For flere oplysninger om bedste praksis for sikkerhed, se hjemmesiden Regulatory Compliance på www.dell.com/regulatory\_compliance.

#### Emner:

- Procedure
- Efterfølgende forudsætninger

### **Procedure**

- 1. Klæb møntcellebatteriet på håndfladestøttemodulet.
- 2. Tilslut møntcellebatteriets kabel til systemkortet.

### Efterfølgende forudsætninger

- 1. Genmonter batteriet.
- 2. Genmonter bunddækslet.

# Sådan fjernes berøringspladen

(i) BEMÆRK Før du arbejder med computerens indvendige dele, skal du læse de sikkerhedsinstruktioner, der fulgte med computeren, og følge trinene i Før du arbejder med computerens indvendige dele. Efter du har arbejdet på computerens indvendige dele. For flere oplysninger om bedste praksis for sikkerhed, se hjemmesiden Regulatory Compliance på www.dell.com/regulatory\_compliance.

#### Emner:

- Forudsætninger
- Procedure

### Forudsætninger

- 1. Fjern bunddækslet.
- 2. Fjern batteriet.

- 1. Åbn kabellåsen på berøringspladen.
- 2. Frakobl og fjern kablet fra berøringspladen.
- **3.** Fjern de to skruer (M2x2) der fastgør berøringspladen til håndfladestøttemodulet, løft herefter berøringspladen fra den inderste kant og fjern den fra håndfladestøttemodulet.

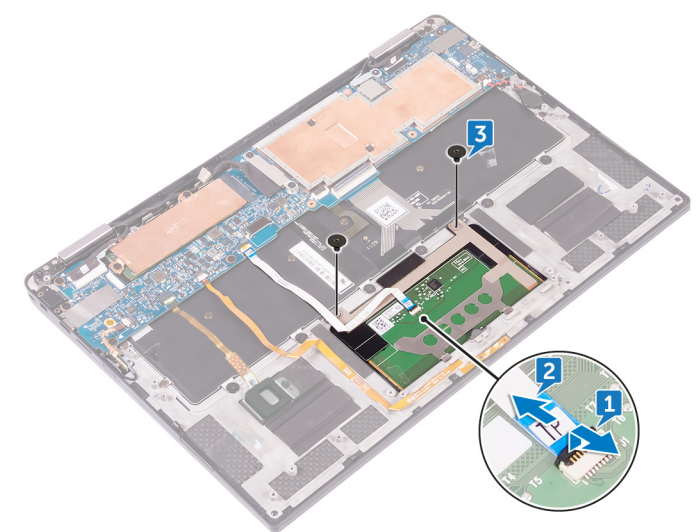

# Genmontering af berøringspladen

() BEMÆRK Før du arbejder med computerens indvendige dele, skal du læse de sikkerhedsinstruktioner, der fulgte med computeren, og følge trinene i Før du arbejder med computerens indvendige dele. Efter du har arbejdet på computerens indvendige dele. For flere oplysninger om bedste praksis for sikkerhed, se hjemmesiden Regulatory Compliance på www.dell.com/regulatory\_compliance.

#### Emner:

- Procedure
- Efterfølgende forudsætninger

### Procedure

- 1. Ret skruehullerne i berøringspladen ind med skruehullerne i håndfladestøttemodulet, og skub herefter berøringspladen, i en vinkel, ind i håndfladestøttemodulet.
- 2. Genmonter de to skruer (M2x2), der fastgør berøringspladen til håndfladestøttemodulet.
- 3. Indsæt berøringspladens kabel ind i stikket på berøringspladen, og luk låsen for at fastgøre kablet.

### Efterfølgende forudsætninger

- 1. Genmonter batteriet.
- 2. Genmonter bunddækslet.

# Sådan fjernes skærmmodulet

(i) BEMÆRK Før du arbejder med computerens indvendige dele, skal du læse de sikkerhedsinstruktioner, der fulgte med computeren, og følge trinene i Før du arbejder med computerens indvendige dele. Efter du har arbejdet på computerens indvendige dele. For flere oplysninger om bedste praksis for sikkerhed, se hjemmesiden Regulatory Compliance på www.dell.com/regulatory\_compliance.

#### Emner:

- Forudsætninger
- Procedure

### Forudsætninger

- 1. Fjern bunddækslet.
- 2. Fjern batteriet.
- 3. Frakobl trådløs-kortet.

- 1. Pil tapen af, der fastgør skærmkablet til harddiskpladen.
- 2. Fjern de to skruer (M1,6x2,5), der fastgør skærmkabelbeslaget til systemkortet.
- 3. Løft skærmkabelbeslaget af skærmkablet.
- 4. Frakobl skærmkablet fra systemkortet vha. trækfligene.
- 5. Frakobl berøringsskærmkablet fra systemkortet.
- 6. Kobl kamerakablet fra bundkortet.

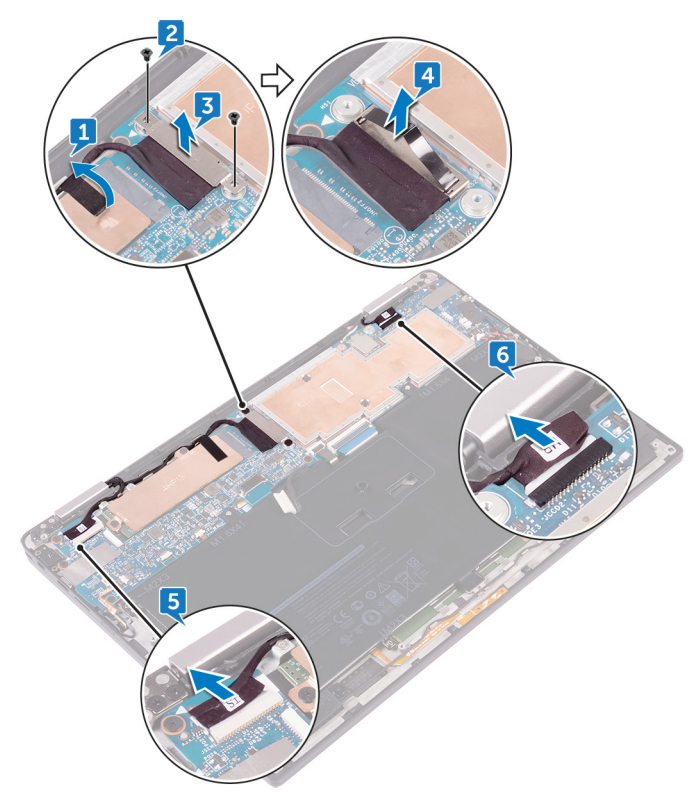

7. Åbn håndfladestøttemodulet helt og placer skærmmodulet og håndfladestøttemodulet med forsiden nedad, og fjern de seks skruer (M2,5x3,5), der fastgør skærmhængslerne til håndfladestøttemodulet.

(i) **BEMÆRK** Sørg for, at fladen er plan og fri for dele, når du placerer skærmmodulet med forsiden nedad.

8. Løft skærmmodulet af håndfladestøttemodulet.

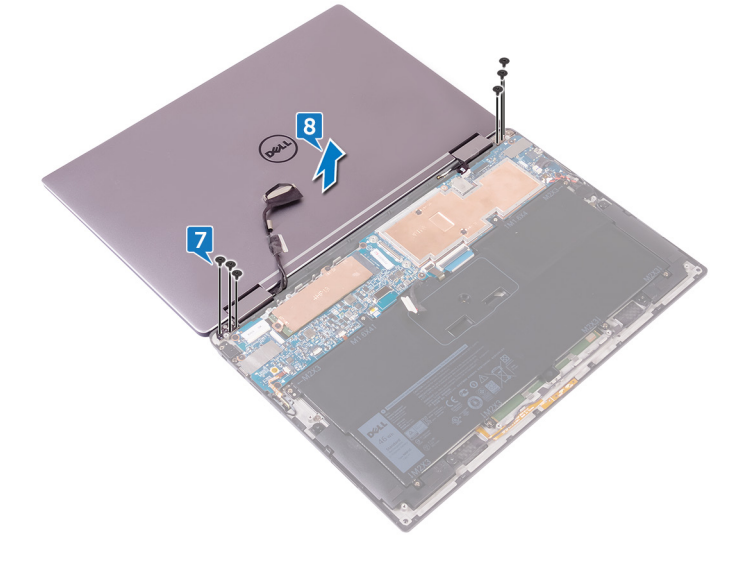

# Sådan genmonteres skærmmodulet

() BEMÆRK Før du arbejder med computerens indvendige dele, skal du læse de sikkerhedsinstruktioner, der fulgte med computeren, og følge trinene i Før du arbejder med computerens indvendige dele. Efter du har arbejdet på computerens indvendige dele. For flere oplysninger om bedste praksis for sikkerhed, se hjemmesiden Regulatory Compliance på www.dell.com/regulatory\_compliance.

#### Emner:

- Procedure
- Efterfølgende forudsætninger

### Procedure

- 1. Træk håndfladestøttemodulet under skærmhængslerne og flugt skruehullerne i håndfladestøttemodulet med skruehullerne i skærmhængslerne.
- 2. Genmonter de seks skruer (M2,5x3,5), der fastgør håndfladestøttemodulet til skærmhængslerne.
- **3.** Luk håndfladestøttemodulet.
- 4. Tilslut skærmkablet til systemkortet.
- 5. Flugt skruehullerne i skærmkabelbeslaget med systemkortets skruehuller.
- 6. Genmonter de to skruer (M1,6x2,5), der fastgør skærmkabelbeslaget til systemkortet.
- 7. Klæb skærmkabeltapen på systemkortet.
- 8. Tilslut berøringsskærmkablet og kamerakablet til systemkortet.

## Efterfølgende forudsætninger

- 1. Gentilslut trådløs-kortet.
- 2. Genmonter batteriet.
- 3. Genmonter bunddækslet.

# Fjernelse af systemkortet

- (i) BEMÆRK Før du arbejder med computerens indvendige dele, skal du læse de sikkerhedsinstruktioner, der fulgte med computeren, og følge trinene i Før du arbejder med computerens indvendige dele. Efter du har arbejdet på computerens indvendige dele, følg vejledningen i Efter du har udført arbejde på computerens indvendige dele. For flere oplysninger om bedste praksis for sikkerhed, se hjemmesiden Regulatory Compliance på www.dell.com/regulatory\_compliance.
- () BEMÆRK Computerens servicekode er gemt i bundkortet. Du skal indtaste servicekoden i BIOSinstallationsprogrammet, efter at du genmonterer systemkortet.
- i BEMÆRK Udskiftes systemkortet fjernes alle ændringer du har lavet i BIOS ved brug af BIOS-installationsprogrammet. Du skal foretage alle de relevante ændringer igen, efter du har udskiftet systemkortet.
- i BEMÆRK Bemærk stikkenes placering, inden du frakobler kablerne fra systemkortet, så du kan tilslutte dem korrekt igen, når du har genmonteret systemkortet.

#### Emner:

- Forudsætninger
- Procedure

### Forudsætninger

- 1. Fjern bunddækslet.
- 2. Fjern batteriet.
- 3. Fjern solid-state-drevet.
- **4.** Frakobl trådløs-kortet.

- 1. Fjern de to skruer (M1,6x2,5), der fastgør skærmkabelbeslaget til systemkortet.
- 2. Løft beslaget til skærmkablet af skærmkablet.
- 3. Frakobl skærmkablet fra systemkortet vha. trækfligene.
- 4. Kobl kamerakablet fra bundkortet.
- 5. Frakobl berøringsskærmkablet fra systemkortet.
- 6. Flyt skærmkablet til side for at gøre det nemmere at fjerne systemkortet.

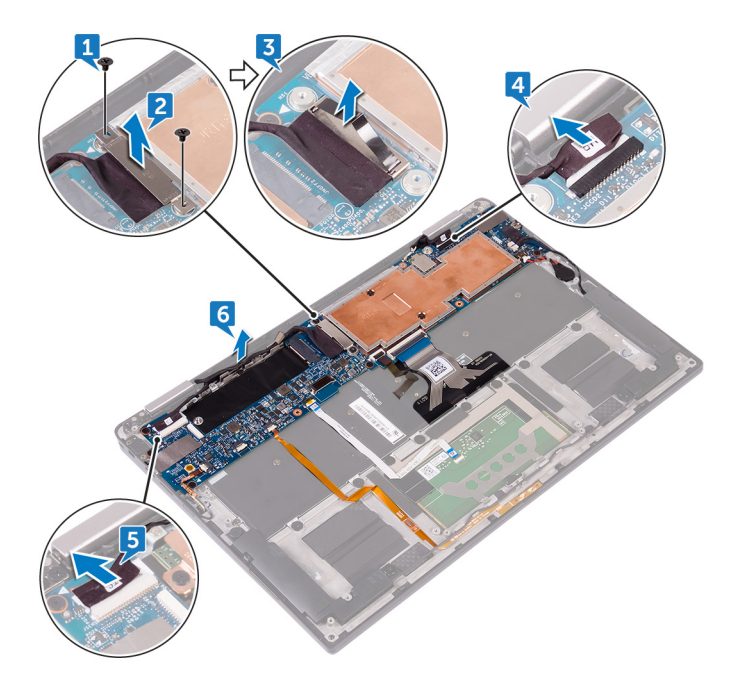

- 7. Åbn låsen og frakobl strømknapkablet fra systemkortet.
- 8. Åbn låsen og frakobl kablet til fingeraftrykslæseren fra systemkortet.
- 9. Åbn låsen og frakobl batteristatusindikatorens kabel fra systemkortet.
- 10. Åbn låsen og frakobl kablet til berøringspladen fra systemkortet.
- 11. Åbn låsen og frakobl kablet, til tastaturets baggrundslys, fra systemkortet.
- 12. Åbn låsen og frakobl tastaturkontrolkortets kabel fra systemkortet.
- 13. Pil tapen af, der fastgør højttalerkablet til systemkortet, frakobl herefter højttalerkablet fra systemkortet.
- **14.** Tag knapcellebatteriet ud af bundkortet.

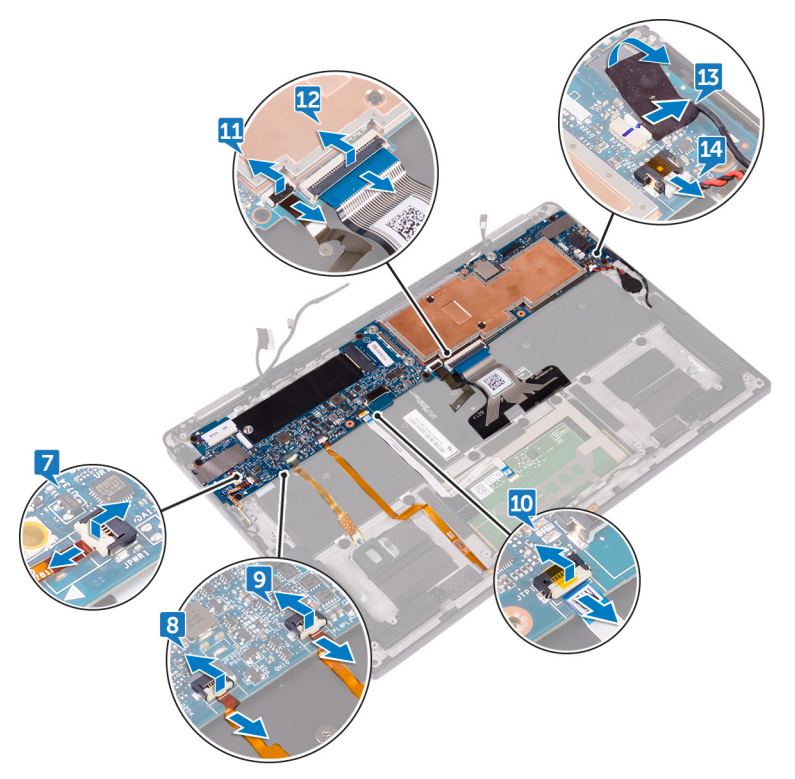

- 15. Fjern skruen (M1,6x3), der fastgør systemkortet til håndfladestøttemodulet.
- 16. Fjern de syv skruer (M1,6x2,5), der fastgør systemkortet til håndfladestøttemodulet.
- 17. Løft systemkortet i en vinkel, startende fra den yderste kant, og frigør det under tappene på håndfladestøttemodulet.

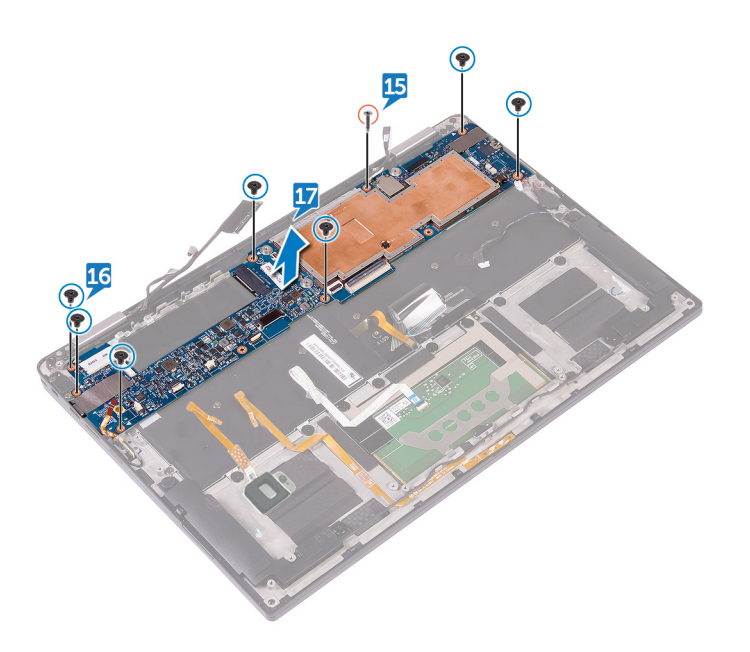

# Genmontering af systemkortet

- (i) BEMÆRK Før du arbejder med computerens indvendige dele, skal du læse de sikkerhedsinstruktioner, der fulgte med computeren, og følge trinene i Før du arbejder med computerens indvendige dele. Efter du har arbejdet på computerens indvendige dele, følg vejledningen i Efter du har udført arbejde på computerens indvendige dele. For flere oplysninger om bedste praksis for sikkerhed, se hjemmesiden Regulatory Compliance på www.dell.com/regulatory\_compliance.
- (i) BEMÆRK Computerens servicekode er gemt i bundkortet. Du skal indtaste servicekoden i BIOSinstallationsprogrammet, efter at du genmonterer systemkortet.
- (i) BEMÆRK Udskiftes systemkortet fjernes alle ændringer du har lavet i BIOS ved brug af BIOS-installationsprogrammet. Du skal foretage alle de relevante ændringer igen, efter du har udskiftet systemkortet.

#### Emner:

- Procedure
- Efterfølgende forudsætninger
- · Indtastning af servicekoden i BIOS-installationsprogrammet.

### Procedure

- 1. Skub systemkortet under tappene på håndfladestøttemodulet og flugt systemkortets skruehuller med håndfladestøttemodulets skruehullerne.
- 2. Genmonter de syv skruer (M1,6x2,5), der fastgør systemkortet til håndfladestøttemodulet.
- 3. Genmonter skruen (M1,6x3), der fastgør systemkortet til håndfladestøttemodulet.
- 4. Skub følgende kabler ind i stikkene på systemkortet, og luk låsene for at fastgøre kablerne: strømknapkablet, fingeraftrykslæserens kabel, batteristatusindikatorens kabel, berøringspladens kabel, tastaturbaggrundslyskablet og tastaturkontrolkortets kabel.
- 5. Tilslut kamerakablet, berøringsskærmens kabel, møntcellebatterikablet, højttalerkablet og skærmkablet til systemkortet.
- 6. Sæt tapen på, der fastgør højttalerkablet til systemkortet.
- 7. Flugt skruehullerne i skærmkabelbeslaget med systemkortets skruehuller.
- 8. Genmonter de to skruer (M1,6x2,5), der fastgør skærmkabelbeslaget til systemkortet.

### Efterfølgende forudsætninger

- 1. Gentilslut trådløs-kortet.
- 2. Genmonter solid-state-drevet.
- 3. Genmonter batteriet.
- 4. Genmonter bunddækslet.

### Indtastning af servicekoden i BIOSinstallationsprogrammet.

- 1. Tænd for, eller genstart computeren.
- 2. Tryk på F2 når DELL-logoet vises, for at åbne BIOS-installationsprogrammet.
- 3. Gå til hovedfanen, og indtast servicemærket i feltet Service Tag Input (Indtast servicemærke).

(i) BEMÆRK Servicekoden er den alfanumeriske identifikator, som du finder på bagsiden af computeren.

# Fjernelse af tastaturet

() BEMÆRK Før du arbejder med computerens indvendige dele, skal du læse de sikkerhedsinstruktioner, der fulgte med computeren, og følge trinene i Før du arbejder med computerens indvendige dele. Efter du har arbejdet på computerens indvendige dele. For flere oplysninger om bedste praksis for sikkerhed, se hjemmesiden Regulatory Compliance på www.dell.com/regulatory\_compliance.

#### Emner:

- Forudsætninger
- Procedure

### Forudsætninger

- 1. Fjern bunddækslet.
- 2. Fjern batteriet.
- **3.** Fjern solid-state-drevet.
- 4. Frakobl trådløs-kortet.
- 5. Fjern højtalerne.
- 6. Fjern møntcellebatteriet.
- 7. Fjern systemkortet.

- 1. Fjern de to skruer (M1,6x3), der fastgør SSD-beslaget til håndfladestøttemodulet.
- 2. Løft SSD-beslaget af tastaturet og håndfladestøttemodulet.
- 3. Fjern de 23 skruer (M1,6x1,5) der fastgør tastaturet til håndfladestøttemodulet.
- 4. Fjern de seks skruer (M2x2), der fastgør tastaturet til håndfladestøttemodulet.
- 5. Løft tastaturet af håndfladestøttemodulet.

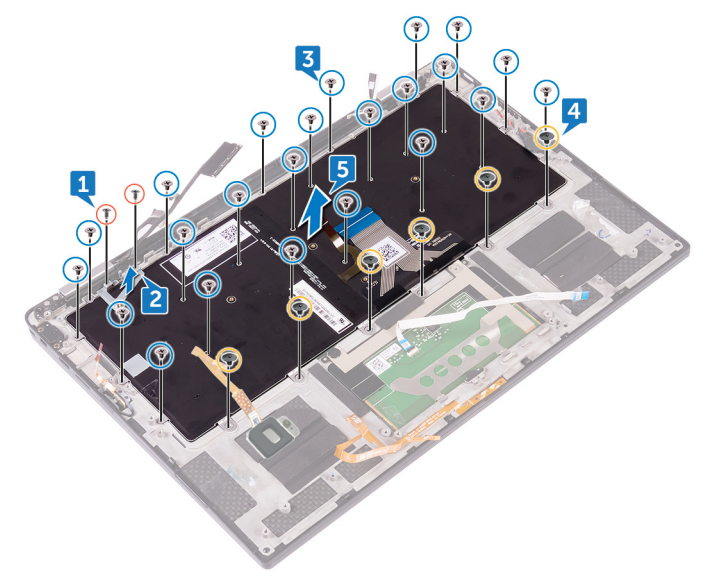

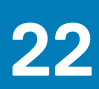

# Sådan genmonteres tastaturet

(i) BEMÆRK Før du arbejder med computerens indvendige dele, skal du læse de sikkerhedsinstruktioner, der fulgte med computeren, og følge trinene i Før du arbejder med computerens indvendige dele. Efter du har arbejdet på computerens indvendige dele, følg vejledningen i Efter du har udført arbejde på computerens indvendige dele. For flere oplysninger om bedste praksis for sikkerhed, se hjemmesiden Regulatory Compliance på www.dell.com/regulatory\_compliance.

#### Emner:

- Procedure
- Efterfølgende forudsætninger

### Procedure

- 1. Ret tastaturets skruehuller ind efter håndfladestøttemodulets skruehuller.
- 2. Genmonter de seks skruer (M2x2), der fastgør tastaturet til håndfladestøttemodulet.
- 3. Genmonter de 23 skruer (M1,6x1,5), der fastgør tastaturet til håndfladestøttemodulet.
- 4. Ret skruehullerne i SSD-beslaget ind med skruehullerne i systemkortet og håndfladestøttemodulet.
- 5. Genmonter de to skruer (M1,6x3), der fastgør SSD-beslaget til håndfladestøttemodulet.

### Efterfølgende forudsætninger

- 1. Genmonter systemkortet.
- 2. Genmonter møntcellebatteriet.
- 3. Genmonter højttalerne.
- 4. Gentilslut trådløs-kortet.
- 5. Genmonter solid-state-drevet.
- 6. Genmonter batteriet.
- 7. Genmonter bunddækslet.

# Fjernelse af håndfladestøttemodulet

(i) BEMÆRK Før du arbejder med computerens indvendige dele, skal du læse de sikkerhedsinstruktioner, der fulgte med computeren, og følge trinene i Før du arbejder med computerens indvendige dele. Efter du har arbejdet på computerens indvendige dele. For flere oplysninger om bedste praksis for sikkerhed, se hjemmesiden Regulatory Compliance på www.dell.com/regulatory\_compliance.

#### Emner:

- Forudsætninger
- Procedure

### Forudsætninger

- 1. Fjern bunddækslet.
- 2. Fjern batteriet.
- 3. Fjern solid-state-drevet.
- 4. Frakobl trådløs-kortet.
- 5. Fjern højtalerne.
- 6. Fjern møntcellebatteriet.
- 7. Fjern berøringspladen.
- 8. Fjern skærmmodulet.
- 9. Fjern systemkortet.
- 10. Fjern tastaturet.

### Procedure

Efter at have gennemført alt det forudsatte, står vi tilbage med håndfladestøttemodulet.

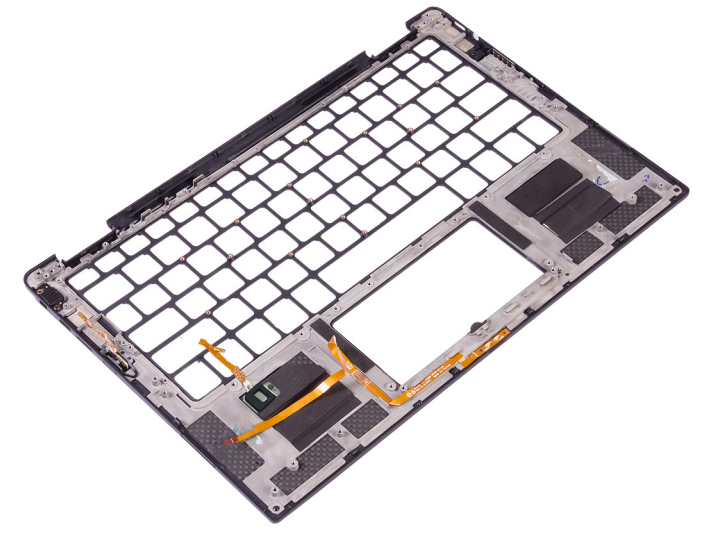

# Sådan genmonteres håndfladestøttemodulet

() BEMÆRK Før du arbejder med computerens indvendige dele, skal du læse de sikkerhedsinstruktioner, der fulgte med computeren, og følge trinene i Før du arbejder med computerens indvendige dele. Efter du har arbejdet på computerens indvendige dele. For flere oplysninger om bedste praksis for sikkerhed, se hjemmesiden Regulatory Compliance på www.dell.com/regulatory\_compliance.

#### Emner:

- Procedure
- Efterfølgende forudsætninger

### Procedure

Placer håndfladestøttemodulet på en plan overflade.

# Efterfølgende forudsætninger

- **1.** Genmonter tastaturet.
- 2. Genmonter systemkortet.
- 3. Genmonter skærmmodulet.
- 4. Genmonter berøringspladen.
- 5. Genmonter møntcellebatteriet.
- 6. Genmonter højttalerne.
- 7. Gentilslut trådløs-kortet.
- 8. Genmonter solid-state-drevet.
- 9. Genmonter batteriet.
- **10.** Genmonter bunddækslet.

# Systemopsætning

FORSIGTIG Medmindre du er en erfaren computerbruger, skal du undlade at ændre indstillingerne for dette program. Visse ændringer kan medføre, at computeren ikke fungerer korrekt.

### **BEMÆRK** Før du ændrer BIOS opsætningsprogram, anbefales det, at du skriver BIOS-opsætningens skærminformationer ned til fremtidig brug.

Brug BIOS opsætningsprogrammet til de følgende formål:

- Få oplysninger omkring hardwaren, der er monteret i computeren, såsom mængden af RAM og størrelsen på harddisken.
- · Skift systemkonfigurationsoplysningerne.
- Indstil eller skift et brugervalgsindstilling, såsom; brugerens kodeord, typen af harddisk monteret og aktivering eller deaktivering af basisenheder.

#### Emner:

- Oversigt over BIOS
- Sådan åbnes BIOS-installationsprogrammet
- Navigationstaster
- Boot Sequence
- Indstillinger i systeminstallationsmenuen

### **Oversigt over BIOS**

BIOS styrer datastrømmen mellem computerens operativsystem og de tilsluttede enheder, så som harddisk, videoadapter, tastatur, mus og printer.

### Sådan åbnes BIOS-installationsprogrammet

- 1. Tænd (eller genstart) computeren.
- 2. Under POST, når DELL-logoet vises, vent på at F2-prompten vises. Tryk derefter øjeblikkeligt på F2.
  - BEMÆRK F2-prompten viser at tastaturet er initialiseret. Denne prompt kan optræde meget hurtigt, så du skal se efter den, og så trykke på F2. Hvis du trykker på F2 inden F2-prompten, vil dette tastetryk være tabt. Hvis du venter for længe, og operativsystemets logo fremkommer, vent til skrivebordet vises. Sluk så for computeren og prøv igen.

### Navigationstaster

() BEMÆRK For de fleste af indstillingerne i systeminstallationsmenuen, registreres ændringerne, du foretager, men de træder ikke i kraft, før systemet genstartes.

| Taster         | Navigation                                                                                                    |
|----------------|----------------------------------------------------------------------------------------------------|
| Op-pil         | Flytter til forrige felt.                                                                                                    |
| Ned-pil        | Flytter til næste felt.                                                                                                    |
| Enter          | Vælger en værdi i det valgte felt (hvis det er relevant) eller følge linket i feltet.                                                                                                    |
| Mellemrumstast | Udfolder eller sammenfolder en rulleliste, hvis relevant.                                                                                                    |
| Tab            | Flytter til næste fokusområde.                                                                                                    |
| Esc            | Flytter til forrige side, indtil du får vist hovedskærmen. Ved at trykke på Esc (Escape-tasten) på hovedskærmen<br>vises der en meddelelse, der beder dig om at gemme alle ændringer, som ikke er gemt, og genstarter systemet. |

### **Boot Sequence**

Boot Sequence giver dig mulighed for at omgå systemopsætningens definerede rækkefølge af startenheder og starte direkte op fra en angivet enhed (for eksempel: optisk drev eller harddisk). Du kan under Power-on Self Test (POST), når Dell-logoet dukker op:

- · Få adgang til System Setup (systemopsætning) ved tryk på tasten F2
- Fremkalde menuen til engangsopstart ved tryk på tasten F12

Engangsopstartens menu viser de enheder, som du kan starte fra, herunder diagnostiske indstillinger. Opstartsmenuens valgmuligheder er:

- · Udtageligt drev (hvis tilgængelig)
- STXXXX-drev (hvis tilgængeligt)

#### (i) BEMÆRK XXX-betegner SATA-drevnummeret.

- · Optisk drev (hvis tilgængelig)
- · SATA-harddisk (hvis tilgængelig)
- Diagnostics (Diagnosticering)

#### (i) BEMÆRK Valg af Diagnostics (Diagnosticering) vil vise ePSA diagnostics-skærmen (ePSA-diagnosticering).

Skærmen med opstartssekvensen viser også muligheden for at få adgang til skærmen System Setup (systemopsætning).

### Indstillinger i systeminstallationsmenuen

() BEMÆRK Afhængigt af computeren og dens installerede enheder er det muligvis ikke alle elementer i dette afsnit, der vises.

#### Tabel 3. Systeminstallationsindstillinger—System information menu (Systemoplysningsmenuen)

#### General-System Information (Generelle systemoplysninger)

| System Information                              |                                                                 |
|-------------------------------------------------|-----------------------------------------------------------------|
| BIOS Version                                    | Viser BIOS-versionsnummeret.                                    |
| Service Tag                                     | Viser computerens servicemærke.                                 |
| Asset Tag                                       | Viser computerens aktivkode.                                    |
| Ownership Tag                                   | Viser computerens ejerskabskode.                                |
| Manufacture Date                                | Viser computerens fremstillingsdato.                            |
| Ownership Date                                  | Viser computerens ejerskabsdato.                                |
| Express Service Code                            | Viser computerens ekspresservicekode.                           |
| Signed Firmware Update Status                   | Viser status for opdateringer af signeret firmware.             |
| Processor Information<br>(Processoroplysninger) |                                                                 |
| Processor Type                                  | Viser processortypen.                                           |
| Core Count                                      | Viser antallet af kerner i processoren.                         |
| Processor ID                                    | Viser processorens identifikationskode.                         |
| Microcode Version                               | Viser processorens mikrokode-version.                           |
| Current Clock Speed                             | Viser processorens aktuelle klokfrekvens.                       |
| Minimum Clock Speed                             | Viser processorens laveste klokfrekvens.                        |
| Maximum Clock Speed                             | Viser processorens højeste klokfrekvens.                        |
| Processor L2 Cache                              | Viser processorens L2-cache-lagerstørrelse.                     |
| Processor L3 Cache                              | Viser processorens L3-cache-lagerstørrelse.                     |
| Intel Hyper-Threading Capable                   | Viser om hvorvidt processoren er HT-kompetent (HyperThreading). |
| 64-Bit Technology                               | Viser om der er anvendt 64–bit teknologi.                       |

#### General-System Information (Generelle systemoplysninger)

| Memory Information<br>(Hukommelsesoplysninger)            |                                                                                         |
|-----------------------------------------------------------|-----------------------------------------------------------------------------------------|
| Memory Installed                                          | Viser den samlede installerede computerhukommelse.                                      |
| Memory Available                                          | Viser den samlede tilgængelige computerhukommelse                                       |
| Memory Speed                                              | Viser hukommelseshastigheden.                                                           |
| Memory Channel Mode                                       | Viser single channel- eller dual channel-tilstand.                                      |
| Memory Technology                                         | Viser den anvendte hukommelsesteknologi.                                                |
| Device Information (Enhedsoplysninger)                    |                                                                                         |
| Audio Controller                                          | Viser den installerede lydcontroller.                                                   |
| Modem                                                     | Viser det modem, der er installeret.                                                    |
| Wi-Fi Device                                              | Viser installationsstatus for Wi-Fi Device.                                             |
| WiGig Device                                              | Viser installationsstatus for WiGig Device.                                             |
| Bluetooth Device                                          | Viser installationsstatus for Bluetooth Device.                                         |
| Battery Information                                       | Viser oplysninger om batteritilstanden.                                                 |
| Date/Time                                                 | Viser den aktuelle dato i formatet MM/DD/ÅÅ og den aktuelle tid i formatet<br>TT:MM:SS. |
| Advanced Boot Options                                     |                                                                                         |
| Enable Legacy Option ROMs                                 | Lader dig aktivere eller deaktivere indlæsning af ældre ROM'er.                         |
| Enable UEFI Network Stack (Aktiver UEFI-<br>netværksstak) | Lader dig aktivere eller deaktivere UEFI-netværksstack.                                 |
| Boot Sequence                                             |                                                                                         |
| Boot List Option                                          | Viser de tilgængelige startindstillinger.                                               |
| Boot Sequence                                             | Viser opstartsrækkefølgen.                                                              |
| Avanceret BIOS-opsætningstilstand                         | Lader dig aktivere eller deaktivere avanceret BIOS-opsætningstilstand.                  |

#### Tabel 4. Systeminstallationsindstillinger—System Configuration menu (Systemkonfigurationsmenuen)

#### Systemkonfiguration

| SATA Operation                | Konfigurerer driftstilstanden for den integrerede SATA-harddiskcontroller.                                                                                                    |
|-------------------------------|----------------------------------------------------------------------------------------------------|
| Drives                        | Aktiver eller deaktiver forskellige indbyggede drev.                                                                                                    |
| SMART Reporting               | Aktiver eller deaktiver SMART-rapportering under systemets opstart.                                                                                                    |
| USB/Thunderbolt Configuration | Dette felt konfigurerer den indbyggede USB-controller. Hvis Boot Support<br>(opstartsunderstøttelse) er aktiveret, kan systemet starte fra alle typer USB-<br>lagerenheder.           |
|                               | Hvis USB-porten er aktiveret, er den enhed, der er tilknyttet denne port, aktiveret og<br>tilgængelig i operativsystemet.                                                             |
|                               | Hvis USB-porten er deaktiveret, har operativsystemet ikke adgang til USB-porten.                                                                                                    |
|                               | Indstillingerne er:                                                                                                    |
|                               | <ul> <li>Enable USB Boot Support (Aktivér USB-opstartsunderstøttelse) (aktiveret som standard)</li> </ul>                                                                             |
|                               | <ul> <li>Enable External USB Port (Aktivér ekstern USB-port) (aktiveret som standard)</li> <li>Enable Thunderbolt Port (Aktivér Thunderbolt Port) (aktiveret som standard)</li> </ul> |
|                               | <ul> <li>Enable Thunderbolt Boot Support (Aktiver understøttelse af start fra<br/>Thunderbolt) Dette er en valgfri funktion.</li> </ul>                                               |
|                               | <ul> <li>Always Allow Dell Docks (Tillad altid Dell-dockingstationer). Dette er en valgfri</li> </ul>                                                                                 |

 Always Allow Dell Docks (Tillad altid Dell-dockingstationer). Dette er en valgfri funktion.

|                       | <ul> <li>Aktiverer Thunderbolt Pre-boot (og PCle bag TBT)</li> </ul>                                                                                                    |
|-----------------------|----------------------------------------------------------------------------------------------------|
|                       | () BEMÆRK USB-tastatur og -mus virker altid i BIOS-konfigurationen uanset disse indstillinger.                                                                           |
| USB PowerShare        | Aktivere eller deaktivere opladning af eksterne enheder gennem USB PowerShare-<br>porten.                                                                                |
| Berøringsskærm        | Aktivere eller deaktivere berøringsskærmen.                                                                                                    |
| Audio (Lyd)           | Dette felt aktiverer eller deaktiverer den integrerede lydcontroller. Som standard er indstillingen <b>Enable Audio</b> valgt. Indstillingerne er:                       |
|                       | <ul> <li>Enable microphone (Aktivér mikrofon) (aktiveret som standard)</li> <li>Enable Internal Speaker (Aktivér intern højttaler) (aktiveret som standard)</li> </ul>   |
| Tastaturlys           | Dette afkrydsningsfelt lader dig vælge driftstilstand for tastaturlysfunktionen.<br>Tastaturets lysstyrkeniveau kan indstilles til mellem 0 og 100 % Indstillingerne er: |
|                       | <ul> <li>Deaktiveret</li> <li>Dim (Svag)</li> <li>Bright (aktiveret som standard)</li> </ul>                                                                             |
| Unobtrusive Mode      | Aktivere eller deaktivere Fn+F7 tastekombinationen for at slukke lys og lydemissioner<br>i systemet.                                                                     |
|                       | Standard: Disabled (Deaktiveret)                                                                                                    |
| Miscellaneous Devices | Aktivere eller deaktivere forskellige indbyggede enheder.                                                                                                    |
|                       |                                                                                                    |

#### Tabel 5. Systeminstallationsindstillinger—Video menu (Videomenu)

#### Video

| LCD Brightness | Indstille panellysstyrken uafhængigt for brug af batteri- eller AC-strømforsyning. |
|----------------|------------------------------------------------------------------------------------|
| EcoPower       | Aktivere eller deaktivere EcoPower.                                                |

#### Tabel 6. Systeminstallationsindstillinger—Security menu (Sikkerhedsmenu)

#### Sikkerhed

| Admin Password                              | Indstill, ændr eller slet administratoradgangskoden.                                                                                                    |
|---------------------------------------------|----------------------------------------------------------------------------------------------------|
| System Password                             | Indstil, ændr eller slet systemadgangskoden.                                                                                                    |
| Stærk adgangskode                           | Aktiver eller deaktiver stærk adgangskode.                                                                                                    |
| Password Configuration                      | Styr det mindste og maksimale antal tegn, der er tilladt i administrator- og<br>systemadgangskoder.                                                                                              |
| Master Password Lockout                     | Aktiver for at forhindr brugere i at tilgå opsætningen når masterkodeordet er sat til.                                                                                                    |
| Password Bypass                             | Omgå prompterne for systemadgangskode (start) og adgangskoden til den interne<br>harddisk under en systemgenstart.                                                                               |
| Password changes (Ændringer af adgangskode) | Aktivere eller deaktivere ændringer af system- og harddiskadgangskoder, når der er<br>indstillet en administratoradgangskode.                                                                    |
| UEFI Capsule Firmware Updates               | Aktiver eller deaktiver BIOS-opdateringer gennem UEFI capsule-opdateringspakker.                                                                                                    |
| TPM 2 Security (TPM 2-sikkerhed)            | Dette felt giver mulighed for at vælge sikkerhedsfunktionerne i Trusted Platform<br>Module (TPM) 2.0. Indstillingerne er:                                                                        |
|                                             | <ul> <li>TPM On (TPM Til)</li> <li>PPI Bypass for Enable Commands (PPI forbigå aktiverede kommandoer)</li> <li>PPI Bypass for Disabled Commands (PPI forbigå deaktiverede kommandoer)</li> </ul> |

- SHA-256
- Clear (Ryd)

#### Sikkerhed

|                                                                         | <ul><li>Attestation Enable (Aktivér certifikation)</li><li>Nøglelager aktiveret</li></ul>                                         |
|-------------------------------------------------------------------------|----------------------------------------------------------------------------------------------------|
|                                                                         | Aktivere eller deaktivere TPM-tilstanden.                                                                                         |
|                                                                         | Standard: Enabled (Aktiveret).                                                                                                    |
| Computrace                                                              | Aktiverer eller deaktiverer grænsefladen til BIOS-modulet i den valgfrie Computrace<br>Service fra Absolute Software.             |
| OROM Keyboard Access                                                    | Aktivere eller deaktivere Optional ROM-konfigurationsskærmene vha.<br>tastaturgenveje under start.                                |
| Admin Setup Lockout                                                     | Forhindre brugere i at åbne menuen System Setup (Systemopsætning), når der er<br>indstillet en administratoradgangskode.          |
| Intel Software Guard Extensions (Intel sikkerhedsudvidelse af software) | Aktivere eller deaktivere et sikkert miljø for kørsel af kode/lagring af følsomme oplysninger i forbindelse med operativsystemet. |
|                                                                         |                                                                                                    |

#### Tabel 7. Systeminstallationsindstillinger—Secure Boot menu (Sikker startmenu)

| Secu     | Secure Boot (Sikker start)                            |                                                                            |  |
|----------|-------------------------------------------------------|----------------------------------------------------------------------------|--|
| Se       | ecure Boot Enable                                     | Aktiver eller deaktiver funktionen sikker start.                           |  |
| E        | xpert Key Management                                  |                                                                            |  |
| Er<br>br | nable Custom Mode (Aktiver<br>ugerdefineret tilstand) | Aktivér eller deaktiver kundeværdierne for administration af ekspertnøgle. |  |
| С        | ustom Mode Key Management                             | Vælg kundeværdierne for administration af ekspertnøgle.                    |  |

#### Tabel 8. Systeminstallationsindstillinger – Performance (ydeevne)

#### Performance (Ydelse)

| Intel Hyper Threading      | Aktivere eller deaktivere processorens hypertrådning.                                                                                    |
|----------------------------|----------------------------------------------------------------------------------------------------|
|                            | Standard: Enabled (Aktiveret).                                                                                                    |
| Intel SpeedStep Technology | Aktiver eller deaktiver Intel Speedstep-teknologien.                                                                                     |
|                            | Standard: Enabled (Aktiveret).                                                                                                    |
|                            | () BEMÆRK Hvis den er aktiveret, bliver processorens clockhastighed og kernespænding justeret dynamisk baseret på processorbelastningen. |
| Intel TurboBoost           | Aktivere eller deaktivere processorens Intel TurboBoost-tilstand.                                                                        |
|                            | Standard: Enabled (Aktiveret).                                                                                                    |
| Multi Core Support         | Aktiver multi-kerner.                                                                                                    |
|                            | Standard: Enabled (Aktiveret).                                                                                                    |
| C-States Support           | Aktiver eller deaktiver flere dvaletilstande for processoren.                                                                            |
|                            | Standard: Enabled (Aktiveret).                                                                                                    |

#### Tabel 9. Systeminstallationsindstillinger – Power Managament (strømstyring)

| Strømstyringg |                                                                                                    |
|---------------|----------------------------------------------------------------------------------------------------|
| AC Behavior   | Lader dig aktivere eller deaktivere muligheden for, om computeren automatisk skal<br>tænde, når en vekselstrømsadapter tilsluttes.                                                                        |
|               | Standardindstilling: Wake on AC (Vækning på vekselstrøm) er ikke valgt.                                                                                                    |
| Auto on Time  | Indstil computeren til automatisk at tænde hver dag eller på forudvalgt dato og<br>tidspunkt. Denne indstilling kan kun konfigureres, hvis Auto On Time er sat til hverdag,<br>ugedage eller valgte dage. |

#### Strømstyringg

|                                       | Standard: Disabled (Deaktiveret)                                                                                                    |
|---------------------------------------|----------------------------------------------------------------------------------------------------|
| Peak Shift                            | Gør det muligt at minimere vekselstrømsforbruget i dagens spidsbelastningsperioder.<br>Når denne indstilling er aktiveret, fungerer systemet på batteri, selv når det er<br>tilsluttet vekselstrøm. |
| Advanced Battery Charge Configuration | Aktiver avanceret batteriopladningskonfiguration fra begyndelsen af dagen over en specifik arbejdsperiode.                                                                                          |
| Primary Battery Charge Configuration  | Indstil de primære batteriopladningsindstillinger med forudindstillet, brugerdefineret start og stop af opladning.                                                                                  |
|                                       | Standard: Adaptive (Adaptiv).                                                                                                    |

#### Tabel 10. Systeminstallationsindstillinger—Wireless menu (Trådløs-menu)

#### Wireless (Trådløst)

| Wireless Switch        | Bestem, om trådløse enheder kan styres med den trådløse kontakt. |
|------------------------|------------------------------------------------------------------|
| Wireless Device Enable | Aktiver eller deaktiver trådløse enheder.                        |

#### Tabel 11. Systeminstallationsindstillinger – POST Behavior (POST-adfærd)

#### POST-adfærd

| NumLock-indikator     | Aktivere eller deaktivere Numlock.                                                                                                    |
|-----------------------|----------------------------------------------------------------------------------------------------|
|                       | Standardindstilling: Enable Numlock (Aktivér Numlock)                                                                                                    |
| Adapter Warnings      | Aktiver adapteradvarsler.                                                                                                    |
|                       | Standard: Enabled (Aktiveret).                                                                                                    |
| Keypad                | Lader dig vælge en eller to metoder til at aktivere det numeriske tastatur, som er<br>indbygget i det interne tastatur.                                             |
|                       | <ul> <li>Kun Fn-tasten: Det numeriske tastatur er kun aktiveret, når du holder <fn>-<br/>tasten nede</fn></li> </ul>                                                |
|                       | <ul> <li>Vha. NumLk – Det numeriske tastatur er aktiveret, når (1) NumLock-indikatoren<br/>er tændt, og (2) der ikke er tilknyttet et eksternt tastatur.</li> </ul> |
|                       | Bemærk, at systemet måske ikke straks registrerer, når et eksternt tastatur frakobles.                                                                              |
|                       | BEMÆRK Når systemopsætning kører, har dette felt ingen virkning – systemopsætningen virker kun ved aktivering af Fn-tasten.                                         |
|                       | Standardindstilling: Fn Key Only (kun Fn-tast).                                                                                                    |
| Forlæng BIOS POST-tid | Denne indstilling giver en ekstra forsinkelse inden opstart. Dette giver brugeren mulighed for at se meddelelser om POST-status.                                    |
|                       | 0 sekunder (standardindstilling)                                                                                                    |
| Fastboot              | Gør det muligt at indstille hastigheden for startprocessen.                                                                                                    |
|                       | Standard: Thorough (Grundig).                                                                                                    |
| Fn Lock Options       | Aktiver eller deaktiver Fn-låsetilstand.                                                                                                    |
| Mouse/Touchpad        | Definere muse- og touchpad-input.                                                                                                    |
|                       | Standard: Touchpad/PS-2 Mouse.                                                                                                    |

#### Tabel 12. Systeminstallationsindstillinger – Virtualization-menu

#### Virtualization

| Intel Virtualization Technology (VT) | Angiv, om en Virtual Machine Monitor (VMM) kan anvende de ekstra |
|--------------------------------------|------------------------------------------------------------------|
|                                      | hardwarefunktioner i Intel Virtualization Technology.            |

#### Virtualization

| Intel VT for Direct I/O                  | Angiv, om en Virtual Machine Monitor (VMM) kan anvende de ekstra hardwarefunktioner i Intel Virtualization Technology for Direct I/O. |
|------------------------------------------|----------------------------------------------------------------------------------------------------|
| Intel Trusted Execution Technology (TXT) | Angiv, om en Virtual Machine Monitor (VMM) kan anvende de ekstra<br>hardwarefunktioner i Intel Trusted Execution Technology.          |

#### Tabel 13. Systeminstallationsindstillinger—Maintenance menu (Vedligeholdelsesmenu)

#### Maintenance (Vedligeholdelse)

| Asset Tag      | Opret en systemaktivkode.                                                                                                    |
|----------------|----------------------------------------------------------------------------------------------------|
| Service Tag    | Viser systemets servicemærke.                                                                                                    |
| BIOS Downgrade | Styr tilbageslag af systemets firmware til tidligere revisioner.                                                                                            |
| BIOS Recovery  | Giver bruger mulighed for at gendanne visse beskadigede BIOS-tilstande fra en gendannelsesfil på brugerens primære harddisk eller fra en ekstern USB-nøgle. |
| Data Wipe      | Gør det muligt at slette data fra alle interne lagerenheder, på en sikker måde.                                                                             |

#### Tabel 14. Indstillinger i systeminstallationsmenuen—Manageability (Håndterbarhed)

#### Administration

| USB Provision (USB-klargøring) | Aktivere eller deaktivere USB-klargøring                                  |
|--------------------------------|---------------------------------------------------------------------------|
| MEBx Hotkey                    | Aktivere eller deaktivere MEBx-genvejstastfunktion under systemets start. |

#### Tabel 15. Systeminstallationsindstillinger—System Logs menu (System-logfilmenu)

#### System-logfil

| Power Events   | Vis strømforsyningshændelser. |
|----------------|-------------------------------|
| BIOS Events    | Vis BIOS-hændelser.           |
| Thermal Events | Vis termiske hændelser.       |

#### Tabel 16. Systeminstallationsindstillinger—SupportAssist System Resolution menu (SupportAssist-systemopløsningsmenu)

#### SupportAssist System Resolution (SupportAssist-systemopløsning)

| Dells grænse for automatisk genoprettelse af<br>operativsystemer | Styr det automatiske start-flow for SupportAssist System Resolution Console og for Dells OS-genoprettelsesværktøj. |
|------------------------------------------------------------------|----------------------------------------------------------------------------------------------------|
| SupportAssist OS Recovery                                        | Aktiver eller deaktiver startflow for SupportAssist OS-gendannelsesværktøjet i tilfælde af visse systemfejl.       |
| MPM-konfiguration                                                | Konfigurerer Multi-Processing-modulerne.                                                                           |

# 26

# System and Setup Password (System- og installationsadgangskode)

#### Tabel 17. System and Setup Password (System- og installationsadgangskode)

| Adgangskodetype                           | Beskrivelse                                                                                                    |
|-------------------------------------------|----------------------------------------------------------------------------------------------------|
| System Password (Systemadgangskode)       | Adgangskode du skal indtaste for at logge på systemet.                                                             |
| Setup password (Installationsadgangskode) | Adgangskode, som du skal indtaste for at få adgang til at foretage<br>ændringer i computerens BIOS-indstillingern. |

Du kan oprette en system password (systemadgangskode) og en setup password (installationsadgangskode) til at sikre computeren.

FORSIGTIG Adgangskodefunktionerne giver et grundlæggende sikkerhedsniveau for computerens data.

A FORSIGTIG Enhver kan få adgang til de data, der er gemt på computeren, hvis den ikke er låst og uden opsyn.

(i) BEMÆRK Funktionen System and Setup Password (System- og installationsadgangskode) er deaktiveret.

#### Emner:

- Tildeling af en systemopsætningsadgangskode
- Sletter eller ændrer en eksisterende systemopsætningsadgangskode
- Rydning af CMOS-indstillinger
- · Rydning af BIOS (systemopsætning) og systemadgangskoder

### Tildeling af en systemopsætningsadgangskode

Du kan kun tildele et nyt System or Admin Password, når status er Not Set.

For at komme ind i systemopsætningen, skal du trykke F2 straks efter start eller genstart.

- 1. På skærmen System BIOS eller System Setup, skal du vælge Security og trykke på Enter. Nu vises skærmen Security .
- Vælg System/Admin Password, og indtast en adgangskode i feltet Enter the new password. Brug følgende retningslinjer, når du vil tildele systemadganskoden:
  - En adgangskode kan bestå af op til 32 tegn.
  - Adgangskoden kan indeholde tal fra 0 til 9.
  - · Der kan kun bruges små bogstaver, store bogstaver er ikke tilladt.
  - Kun de følgende specialtegn er tilladt: mellemrum, ("), (+), (,), (-), (.), (/), (;), ([), (\), (]), (`).
- 3. Indtast den systemadgangskode, som du nu har angivet, i feltet Confirm new password, og klik på OK.
- 4. Tryk på Esc, hvorefter du får vist en meddelelse om at gemme ændringerne.
- 5. Klik på Y for at gemme ændringerne. Computeren genstartes

### Sletter eller ændrer en eksisterende systemopsætningsadgangskode

Sørg for, at **Adgangskode Status** er låst op (i Systemopsætningen), før du forsøger at slette eller ændre det eksisterende System- og / eller Installationsadgangskode. Du kan ikke slette eller ændre et eksisterende System- eller Opsætningsadgangskode, hvis **Adgangskode Status** er Låst.

For at komme ind i systemopsætningen, skal du trykke F2 straks efter start eller genstart.

- 1. På skærmen System BIOS eller Systemopsætningen, skal du vælge Systemsikkerhed og trykke på Enter. Nu vises skærmen Systemsikkerhed.
- 2. På skærmen Systemsikkerhed, skal du kontrollere, at Adgangskode Status er Ulåst.
- 3. Vælg Systemadgangskode, ændr eller slet den eksisterende systemadgangskode, og tryk på Enter.
- 4. Vælg Opsætningsadgangskode, ændr eller slet den eksisterende opsætningsadgangskode, og tryk på Enter.
  - () BEMÆRK Hvis du ændrer system- og/eller administratoradgangskoden, skal du indtaste den nye adgangskode igen, når du bliver bedt om det. Hvis du sletter system- og/eller administratoradgangskoden, skal du bekræfte sletningen, når du bliver bedt om det.
- 5. Tryk på Esc, hvorefter du får vist en meddelelse om at gemme ændringerne.
- 6. Tryk på Y for at gemme ændringerne og gå ud af systemopsætningen. Genstart computeren.

### **Rydning af CMOS-indstillinger**

- 1. Fjern bunddækslet.
- **2.** Fjern batteriet.
- 3. Fjern møntcellebatteriet.
- 4. Vent i et minut.
- 5. Genmonter møntcellebatteriet.
- 6. Genmonter batteriet.
- 7. Genmonter bunddækslet.

### Rydning af BIOS (systemopsætning) og systemadgangskoder

Kontakt Dells tekniske support for at få slettet glemte adgangskoder. Du kan finde flere oplysninger på www.dell.com/contactdell.

# 27

# Fejlfinding

### Forbedret Pre-Boot System Assessment – ePSAdiagnosticering

ePSA-diagnostik (også kendt som systemdiagnostik) udfører et fulstændigt tjek af din hardware. ePSA er indlejret med BIOS og er lanceret af BIOS internt. Den indlejrede systemdiagnostik leverer en række muligheder til særlige enheder eller enhedsgrupper, der tillader dig at:

- · Kør tests automatisk eller i en interaktiv tilstand
- Gentag tests
- Vis eller gem testresultaterne
- · Kør igennem tests for at introducere yderligere testmuligheder for at give ekstra oplysninger om de mislykkede enheder
- · Se statusmeddelelser, der informerer dig, hvis tests er udført ordentligt
- · Se fejlmeddelelser, der informerer dig om problemer, som er opstået under testning

(i) BEMÆRK Nogle tests til specifikke enheder kræver brugerinteraktion. Sørg altid for, at du er tilstede ved computerterminalen, når diagnostiktestene er udført.

Du kan finde flere oplysninger under Dell EPSA Diagnostic 3.0.

### Sådan køres ePSA-diagnosticeringen

- 1. Tænd computeren.
- 2. Mens computeren starter, tryk på F12-tasten når Dell-logoet vises.
- 3. Vælg på startmenu-skærmen indstillingen Diagnostics (Diagnosticering).
- Klik på pilen i nederste venstre hjørne. Forsiden for menuen Diagnostics (Diagnosticering) kommer frem.
- Klik på pilen i nederste højre hjørne for gå til listen over sider. De registrerede punkter angives.
- 6. Hvis du vil køre en diagnosticeringstest på en bestemt enhed, tryk på Esc og klik på Yes (Ja) for at stoppe diagnosticeringstesten.
- 7. Vælg enheden fra venstre rude og klik på Run Tests (Kør tests).
- 8. Hvis der er problemer, vises fejlkoder. Notér fejlkoden og valideringsnummeret, og kontakt Dell.

## Inddækning BIOS (USB-nøgle)

- 1. Følg proceduren fra trin 1 til trin 7 i "Flashing af BIOS" for at downloade den nyeste fil til BIOS-opsætningsprogrammet.
- 2. Opret et USB-drev, der kan bootstartes. For yderligere oplysninger, se artiklen SLN143196 i vidensbasen på www.dell.com/support.
- 3. Kopiér filen til BIOS-opsætningsprogrammet til USB-drevet, der kan bootstartes.
- 4. Slut USB-drevet, der kan bootstartes, til den computer, der skal have BIOS-opdateringen.
- 5. Genstart computeren, og tryk på F12, når Dell-logoet viser sig på skærmen.
- 6. Boot til USB-drevet fra One Time Boot (enkel opstart)-menuen.
- 7. Indtast filnavnet for BIOS-opsætningsprogrammet, og tryk på Enter.
- 8. BIOS Update Utility (BIOS-opdateringsprogram) vises. Følg instruktionerne på skærmen for at fuldføre BIOS-opdateringen.

### Sådan opdateres BIOS'en

Du skal muligvis opdatere BIOS, når der er en opdatering tilgængelig, eller når du genmonterer systemkortet.

Følg disse trin for at opdatere BIOS:

- 1. Tænd computeren.
- 2. Gå til www.dell.com/support.
- 3. Klik på Product Support (Produktsupport), indtast din computers servicemærke og klik på Submit (Send).
  - (i) BEMÆRK Hvis du ikke har servicemærket, brug autodetekteringsfunktionen eller gennemse din computermodel manuelt.
- 4. Klik på Drivers & downloads (Drivere og downloads) > Find it myself (Finder det selv).
- 5. Vælg det operativsystem, der er installeret på din computer.
- 6. Rul ned gennem siden og udvid **BIOS**.
- 7. Klik på **Download (Hent)** for at hente den seneste BIOS-version til computeren.
- 8. Efter hentning er afsluttet, naviger til mappen hvor du gemte BIOS-opdateringsfilen.
- 9. Dobbeltklik på BIOS-opdateringsfilens ikon og følg vejledningen på skærmen.

### Backup-medie og genopretningsmuligheder

Det anbefales at oprette et genoprettelsesdrev for at fejlfinde og løse de problemer, der kan opstå med Windows. Dell foreslår flere muligheder for gendannelse af Windows-operativsystemet på din Dell-pc. For yderligere oplysninger. se Dell Windows Backup-medie og genopretningsmuligheder.

### Wi-Fi-strømcyklus

Hvis din computer ikke er i stand til at gå på internettet på grund af problemer med Wi-Fi-forbindelsen, så kan du udføre en procedure for Wi-Fi-strømcyklus. Følgende procedure giver instruktioner til, hvordan man gennemfører en Wi-Fi-strømcyklus:

#### (i) BEMÆRK Nogle ISP'er (Internet Service Providers) har en kombineret modem/router-enhed.

- 1. Sluk for computeren.
- 2. Sluk for modemmet.
- **3.** Sluk for den trådløse router.
- 4. Vent i 30 sekunder.
- 5. Tænd den trådløse router.
- 6. Tænd for modemmet.
- 7. Tænd computeren.

### Afladning af overskydende statisk elektricitet

Det er den statiske elektricitet, der findes på computeren, selv efter at den er slukket, og batteriet er fjernet. Følgende procedure angiver instrukser til afladning af overskydende statisk elektricitet:

- 1. Sluk for computeren.
- 2. Fjern bunddækslet.
- 3. Tryk på tænd/sluk-knappen, og hold den nede i ca. 15 sekunder for at aflade den overskydende statiske elektricitet.
- 4. Genmonter bunddækslet.
- 5. Tænd computeren.

### Systemdiagnosticeringsindikatorer

#### indikator for batteristatus

Viser status for strøm og -batteriopladning.

Konstant hvid — Strømadapteren er tilsluttet, og batteriet er mere end 5 procent opladet.

Ravgul — Computeren kører på batteri, og batteriet er mindre end 5 procent opladet.

#### Off (Fra)

· Strømadapteren er tilsluttet og batteriet er helt opladet.

- · Computeren kører på batteri, og batteriet er mere end 5 procent opladet.
- · Computeren er i slumre- eller dvaletilstand eller slukket.

Strøm- og batteristatusindikatorerne blinker ravgult samtidig med bipkoder der indikerer fejl.

F.eks. strøm- og batteristatusindikatoren blinker ravgult to gange efterfulgt af en pause, herefter blinker den hvidt tre gange efterfulgt af en pause. Dette 2,3 mønster fortsætter indtil der slukkes for computeren, mønstret indikerer, at ingen hukommelse eller RAM er registreret.

Følgende skema viser de forskellige lysmønstre for strøm- og batteristatusindikatoren, og de tilhørende problemer.

#### Tabel 18. LED-koder

| Lyskoder for diagnosticering | Problembeskrivelse                                       |
|------------------------------|----------------------------------------------------------|
| 2,1                          | Processorfejl                                            |
| 2,2                          | Systemkort: Fejl i BIOS eller ROM (Read-Only Memory)     |
| 2,3                          | Ingen hukommelse eller RAM (Random Access Memory) fundet |
| 2,4                          | Fejl i hukommelse eller RAM (Random-Access Memory)       |
| 2,5                          | Ugyldig hukommelse installeret                           |
| 2,6                          | Fejl på systemkort eller chipsæt                         |
| 2,7                          | Skærmfejl                                                |
| 3,1                          | Møntcellebatteri-fejl                                    |
| 3,2                          | Fejl på PCI-videokort/chip                               |
| 3,3                          | Gendannelsesafbildning ikke fundet                       |
| 3,4                          | Gendannelsesafbildning fundet men ugyldig                |
| 3,5                          | Fejl i strømskinne                                       |
| 3,6                          | System BIOS Flash ikke komplet                           |
| 3,7                          | Fejl i Management Engine (ME)                            |
|                              |                                                          |

Kamerastatusindikator: Viser om kameraet er i brug.

- · Konstant hvid Kameraet er i brug.
- Slukket Kameraet er ikke i brug.

Caps Lock-statusindikator: Viser om Caps Lock er aktiveret eller deaktiveret.

- Konstant hvid Caps Lock er aktiveret.
- Slukket Caps Lock er deaktiveret.

28

# Rekvirere hjælp og kontakte Dell

### Selv-hjælpsressourcer

Du kan få oplysninger og hjælp til Dell-produkter og servicer ved at bruge disse selv-hjælpsressourcer:

#### Tabel 19. Selv-hjælpsressourcer

| Selv-hjælpsressourcer                                                                                                    | Ressourceplacering                                                                                                    |
|----------------------------------------------------------------------------------------------------|----------------------------------------------------------------------------------------------------|
| Information om Dells produkter og services                                                                                                    | www.dell.com                                                                                                    |
| Dell Hjælp & Support-app                                                                                                    | 1<br>I<br>I<br>I<br>I<br>I<br>I<br>I<br>I<br>I<br>I<br>I<br>I<br>I<br>I<br>I<br>I<br>I<br>I<br>I                                                                                    |
| For at få adgang til hjælp                                                                                                    | l Windows-søgning, skriv Help and Support, (Hjælp og<br>support), og tryk på Enter.                                                                                                 |
| Online-hjælp til operativsystem                                                                                                    | www.dell.com/support/windows                                                                                                    |
| Fejlfindingsinformation, brugermanualer, installationsvejledning,<br>produktspecifikationer, teknisk hjælpe-blogs, drivere, software-<br>opdateringer, osv. | www.dell.com/support                                                                                                    |
| Dell Knowledge Base-artikler indeholder oplysninger om mange computerproblemer.                                                                             | <ol> <li>Gå til www.dell.com/support.</li> <li>Indtast emnet eller et nøgleord i feltet Search (Søg).</li> <li>Klik på Search (Søg) for at hente de relaterede artikler.</li> </ol> |
| Få følgende oplysninger om dit produkt:                                                                                                    | Se Me and My Dell på www.dell.com/support/manuals.                                                                                                    |
| <ul><li>Produktspecifikationer</li><li>Operativsystem</li></ul>                                                                                             | Find dit produkt ved at bruge en af følgende muligheder på <i>Me and My Dell</i> (Mig og mit Dell):                                                                                 |
| <ul> <li>Installation og brug af produktet</li> <li>Sikkerhedskopiering af data</li> <li>Fejlfinding og diagnosticering</li> </ul>                          | <ul> <li>Vælg Detect Product (Registrer produkt).</li> <li>Find dit produkt i rullemenuen under View Products (Se produkter).</li> </ul>                                            |

Indtast Service Tag number (Servicenummer) eller Product ID (Produkt-ID) i søgefeltet.

### Kontakt Dell

For at kontakte Dells salg, Dells tekniske support, eller Dells kundeservice se www.dell.com/contactdell.

(i) BEMÆRK Tilgængeligheden varierer for de enkelte lande og produkter, og nogle services findes muligvis ikke i dit land.

BEMÆRK Hvis ikke du har en aktiv internetforbindelse, kan du finde kontaktinformation på din faktura, pakkens mærkat  $\bigcirc$ eller Dells produktkatalog.

- Systemgendannelse
- **BIOS-oplysninger**